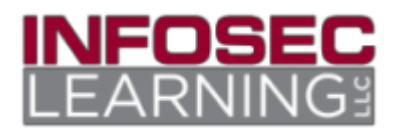

# Implementing Security Policies on Windows and Linux

### **OBJECTIVE:**

### CompTIA Security+ Domain:

Domain 2: Compliance and Operational Security

### **CompTIA Security+ Objective Mapping:**

Objective 2.2: Summarize the security implications of integrating systems and data with third parties.

Objective 2.3: Given a scenario, implement appropriate risk mitigation strategies.

Objective 2.8: Summarize risk management best practices.

### **OVERVIEW:**

In this lab, you will secure operating systems running Microsoft Windows and Linux. Security holes in operating systems can lead to attackers compromising your system.

### Key Term Description

netplwiza command in Windows that will allow you to set logon parametersgpedit.mscopens the Group Policy Management Console on a Microsoft Windows operating systemEvent Viewercontains log files that contain information about activities on the computertelnetallows remote administration of Linux and Windows systems through the command lineuseradda command to add a user on a Linux/Unix system

# **Reading Assignment**

### Introduction

In this lab, you will secure operating systems running Microsoft Windows and Linux. You will learn how to secure the logon process and also use the highly vulnerable Metasploitable machine (from Rapid7) to do some basic security hardening on Linux.

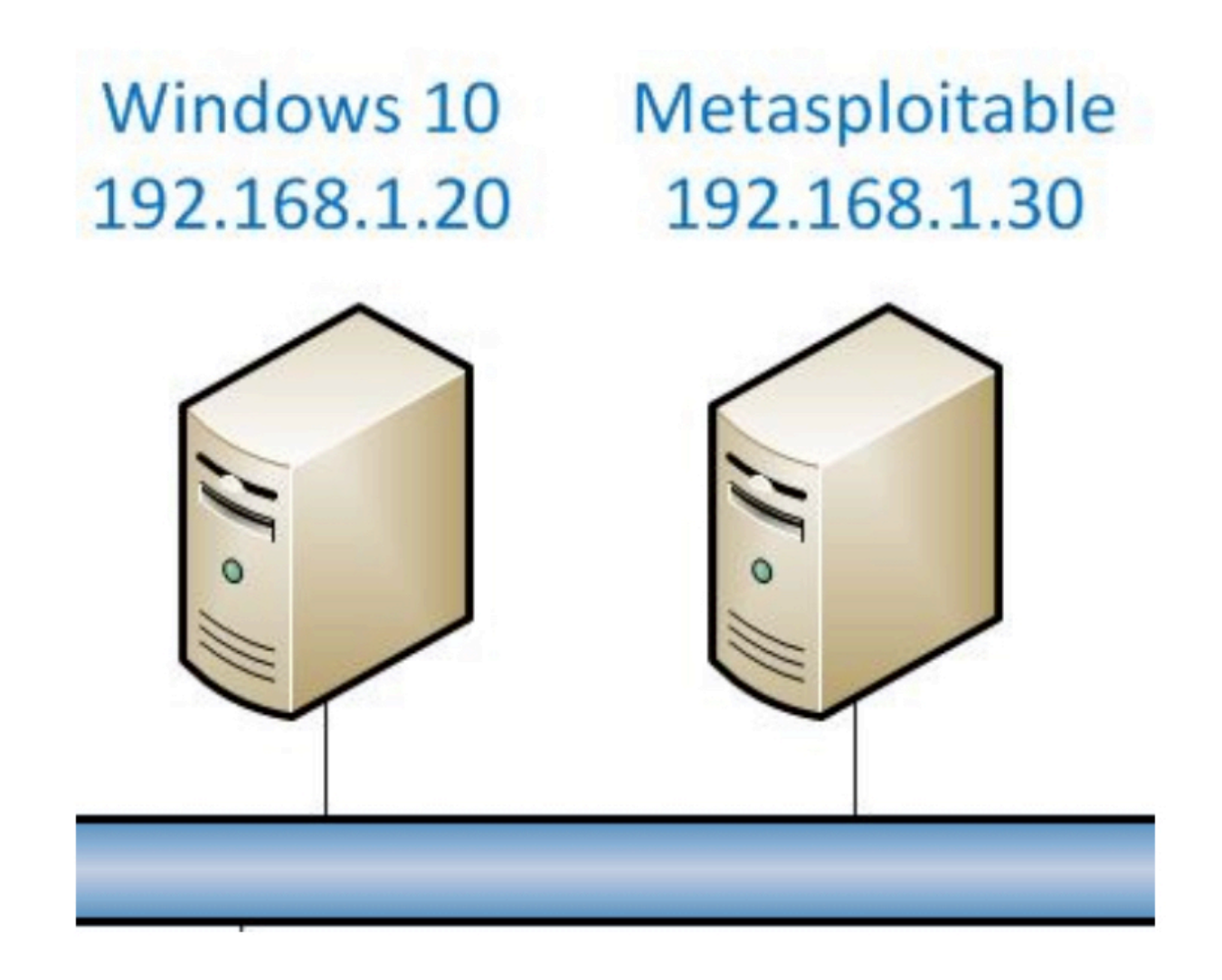

### FIGURE 1 - LAB TOPOLOGY FOR IMPLEMENTING SECURITY POLICIES ON WINDOWS AND LINUX

A system administrator's job can include administering, monitoring, configuring, as well as protecting an organization's network. A big part of the job today is to protect systems from unwanted attackers. For that reason, system administrators need to be skilled in how different operating systems work, and they need to patch, update, and monitor computers with various operating systems. It is also critical that they monitor networks for unwanted and unneeded traffic. There are a lot of tools, open-source and commercial tools, available to system administrators today to help them monitor networks, patch, and update systems.

System administrators must address security holes and vulnerabilities. Security holes in operating systems can lead to attackers compromising your system. There are many areas of weakness and security holes in unsecured operating systems that you need to mitigate to keep your systems safe from attacks. You will learn how to require users to log on to Windows with a username and password. The logon process is the first line of defense in securing operating systems.

Also, behind the scenes, Windows and Linux are monitoring and reporting different events into different logs. A log is a file that tracks significant events that occur when using an operating system. In some cases, Windows and Linux will track unsuccessful logons. Event Viewer is a Windows tool that allows you to review different logs that are created by Windows to track significant events that occur on a system. The three main event logs for the Windows Event Viewer are the Application, Security, and System logs, although other relevant logs may exist depending on the roles and applications in use.

### Securing Windows Logon

The logon process is an area of weakness on most operating systems. A computer should not be configured to bypass the logon process. Requiring users to log on with a username and password will keep a system more secure. You can think of the logon process as the first line of defense in cybersecurity.

In this lab, you will force users to logon to Windows with a username and password. Also, you will enable an initial warning message stating that unauthorized use is prohibited. Organizations use this message to outline some acceptable use policies of an organization. These warning messages can also prevent users from claiming they were unaware of such policies.

### Using Logs and the Event Viewer

Monitoring different events of an operating system is an important task of a system administrator. So, logs are set up to track different kinds of events such a logon success and failures as one example. One event is unsuccessful logons. You will learn to set up Windows to track unsuccessful logons. You will use the event viewer to review the events of the logs. Reviewing logs is an important task of a system administrator. A large number of unsuccessful logons can indicate that nefarious activity may be taking place on the system or network.

### Securing a Linux system

When you install Linux for the first time, unnecessary ports can be open, and services that may not be needed could be running. Your job as a system administrator is to harden your operating system to minimize the attack vectors which is a path that hackers use to compromise a system.

This lab uses Metasploitable, an intentionally insecure virtual machine that is used to conduct security training as well as test different security monitoring and penetration testing tools.

Recall, the Transmission Control Protocol/Internet Protocol (TCP/IP) networking model consists of four layers: application, transport, network, and data link. Figure 2 shows the different TCP/IP layers. Services run at the application layer and interact with the transport layer using ports. Port numbers are assigned to different services on the operation system. Services, such as file transfer protocol (FTP), telnet, hypertext transport protocol (HTTP), and others use unique port numbers assigned to them by the operating system. FTP has a port number of 21. HTTP has a port number of 80. Telnet uses the port number of 23. These port numbers are how TCP/IP knows how to communicate from the transport layer to the application layer. TCP/IP was not initially designed with security in mind, so these applications are configured by default to send traffic over the network in plaintext. There are newer services that are used in place of the insecure services.

| Application (FTP, telnet, HTTP, etc) |
|--------------------------------------|
| Transport (TCP/UDP)                  |
| Network (IP)                         |
| Data Link                            |
|                                      |

### FIGURE 2 - TCP/IP NETWORKING MODEL

One of the most insecure services that run in Linux is called telnet. Telnet is a service that allows you to logon to systems on the network for administration. Telnet communicates over the network in an insecure manner in which usernames and passwords are sent in clear text. With a simple protocol sniffer, you can capture the username and password from a telnet session. Secure Shell (SSH) is the preferred secure way to logon to remote systems for administration.

There is a GUI tool called Zenmap which is a graphical user interface to nmap. Nmap is an open-source tool to allow you to scan your network open ports and their corresponding services as well as for some

types of vulnerabilities. Zenmap and nmap also can be used to discover hosts on a network as well as the open ports and available services for the corresponding hosts.

So, if you want to prevent unencrypted data from transmitting on the network, then you need to configure the firewall to block these unsecure protocols (FTP, Telnet, etc.) and only allow the secure protocols (SSH, etc.) access to the network. You would set up firewall rules to configure your firewall. A part of a system administrator's job is to make sure that you close (block) unnecessary ports from accessing your network. If you leave these ports open, your systems are more likely to be vulnerable, allowing attackers to compromise your network.

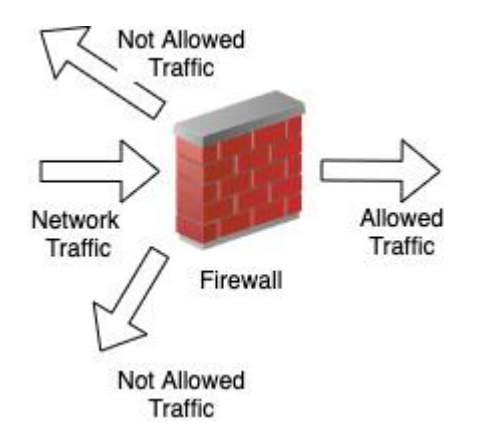

### FIGURE 3 - FIREWALL

The firewall can setup rules at different levels of the TCP/IP protocol stack.

The iptables command is a special utility that allows you to create IP packet filter rules for the Linux kernel firewall. You will use iptables to block all open ports on a system except port 80 which runs a protocol called http (hypertext transfer protocol) for your web browser.

### **CONCLUSION:**

In this lab, you will learn to secure Windows logon and services on Linux. You will use tools such as zenmap/nmap, metasploitable, and iptables.

# Securing the Windows Logon Process

1. Click on the internal Windows 10 icon on the topology. **Right-click** on the Windows key, **click** Shut down or sign out, and **select** Sign out.

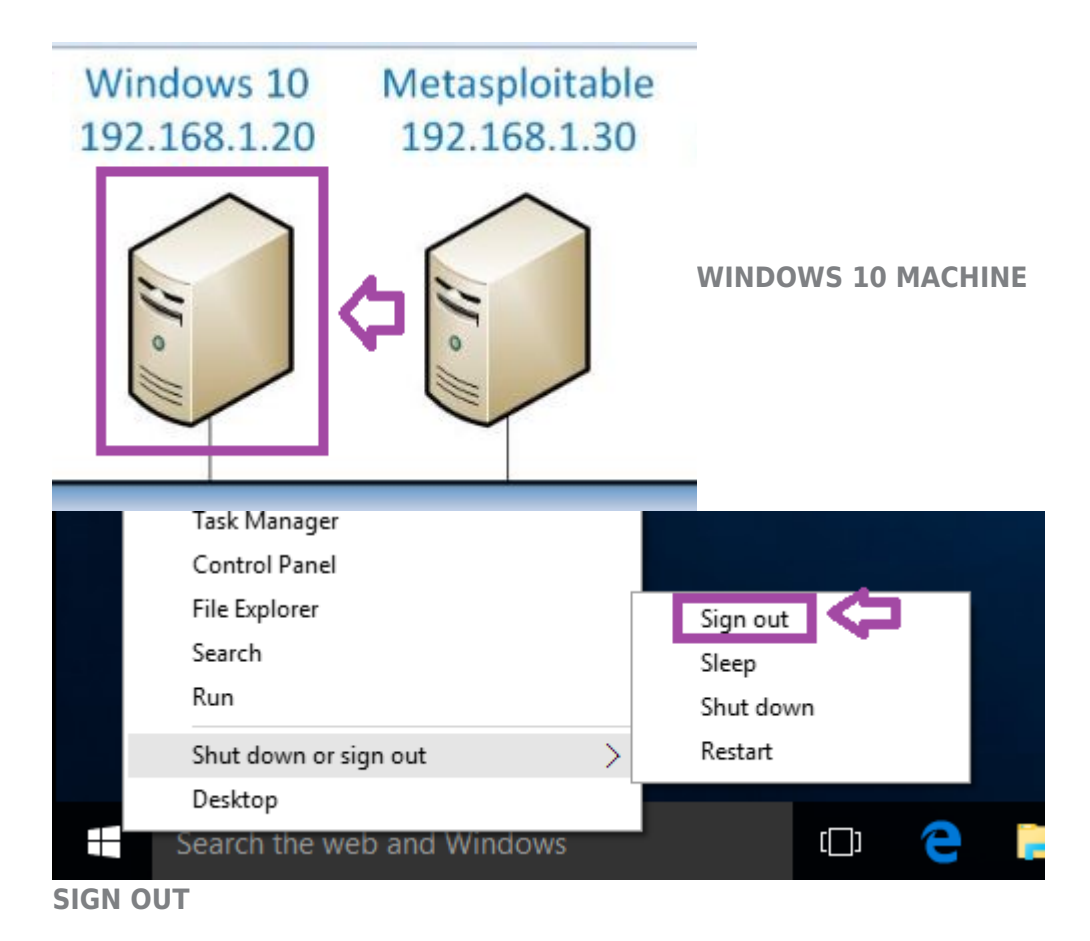

2. Try to log on as student by **clicking** the arrow. Logging on as student fails because the password has not been entered correctly into the password box. **Click** OK.

Note: If anytime during this lab, the desktop displays a screen with the time, **click** on the screen.

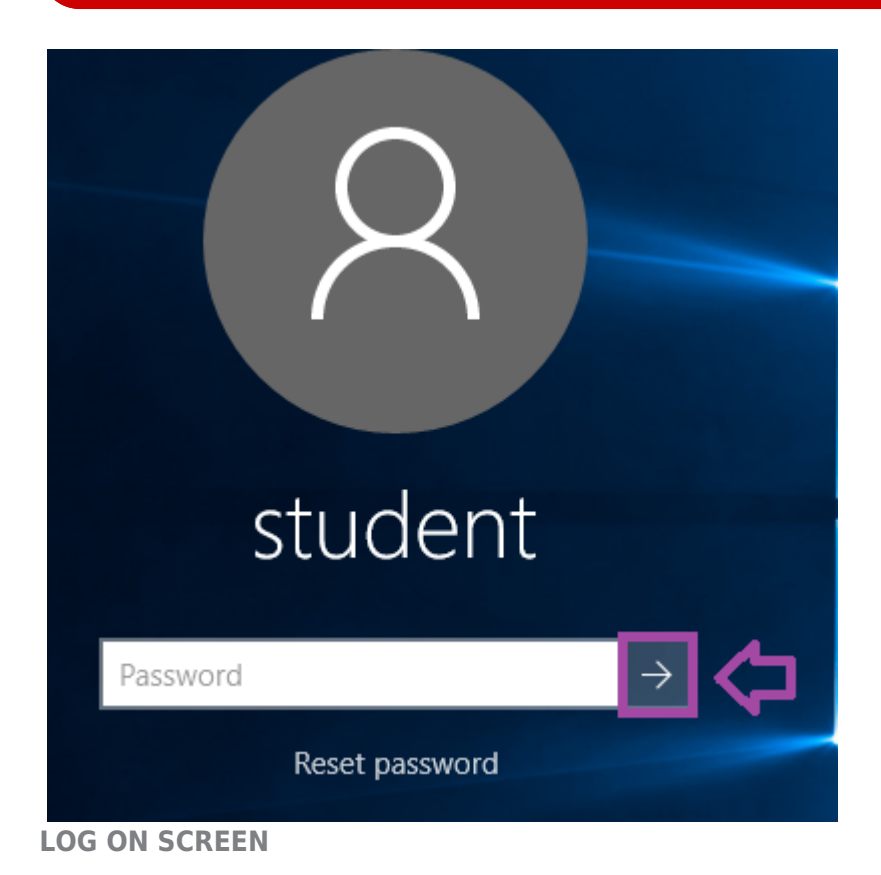

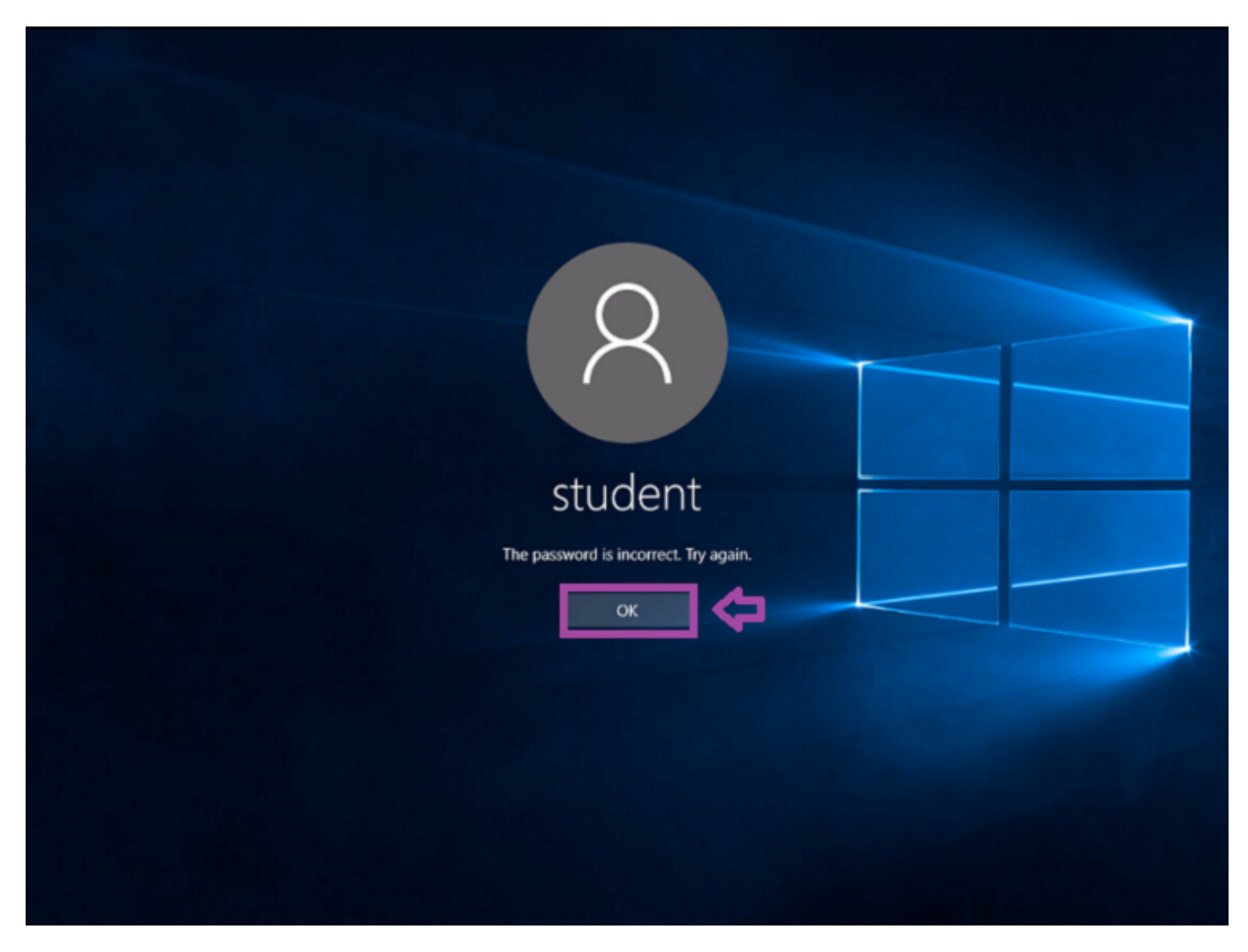

### FAILED LOG ON

3. **Click** the Power button icon in the right-hand corner of the screen and **click** Restart.

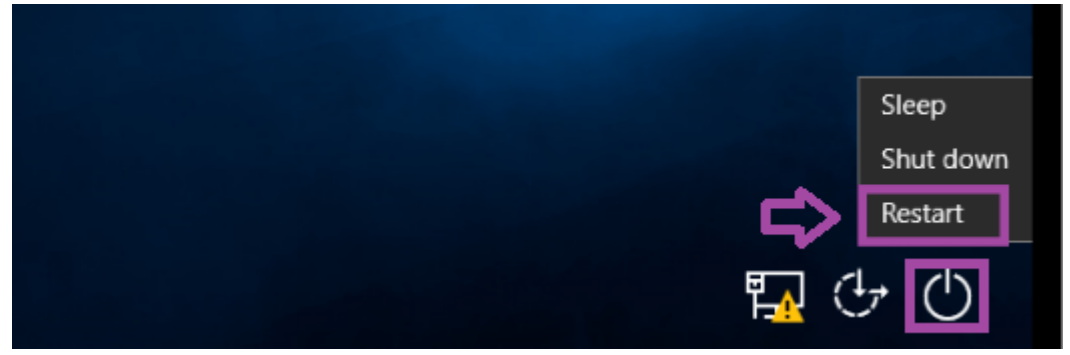

#### RESTART

4. When the machine reboots, it automatically logs back into Windows.

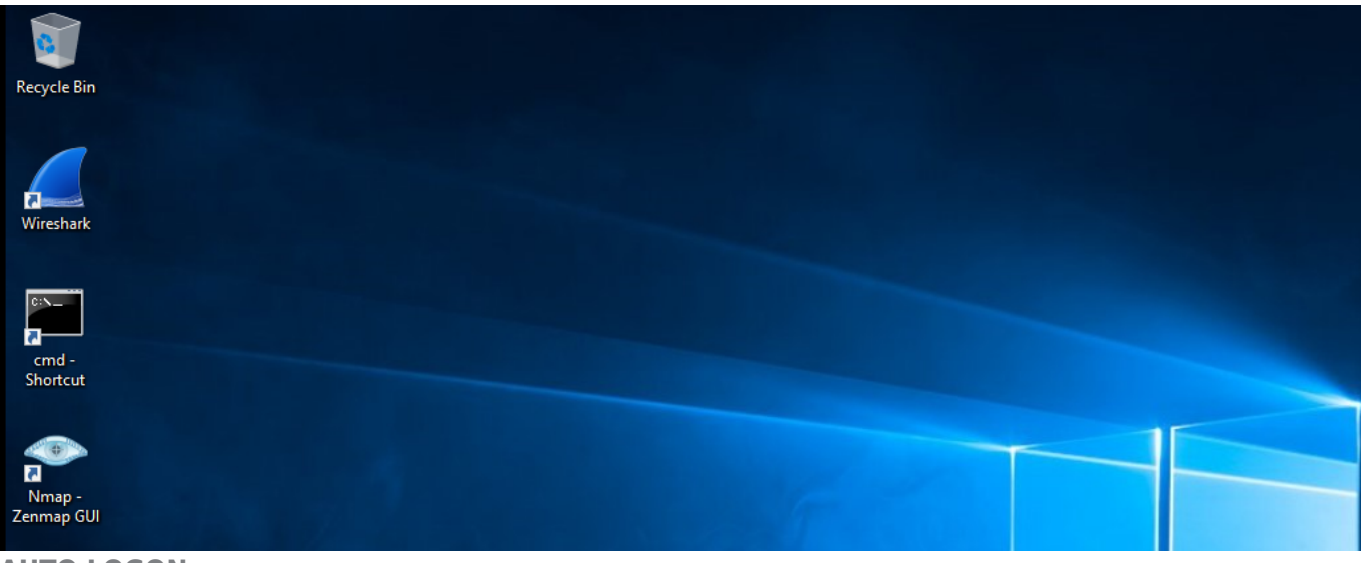

- AUTO LOGON
  - 5. **Right-click** on the cmd Shortcut and **select** Run as administrator.

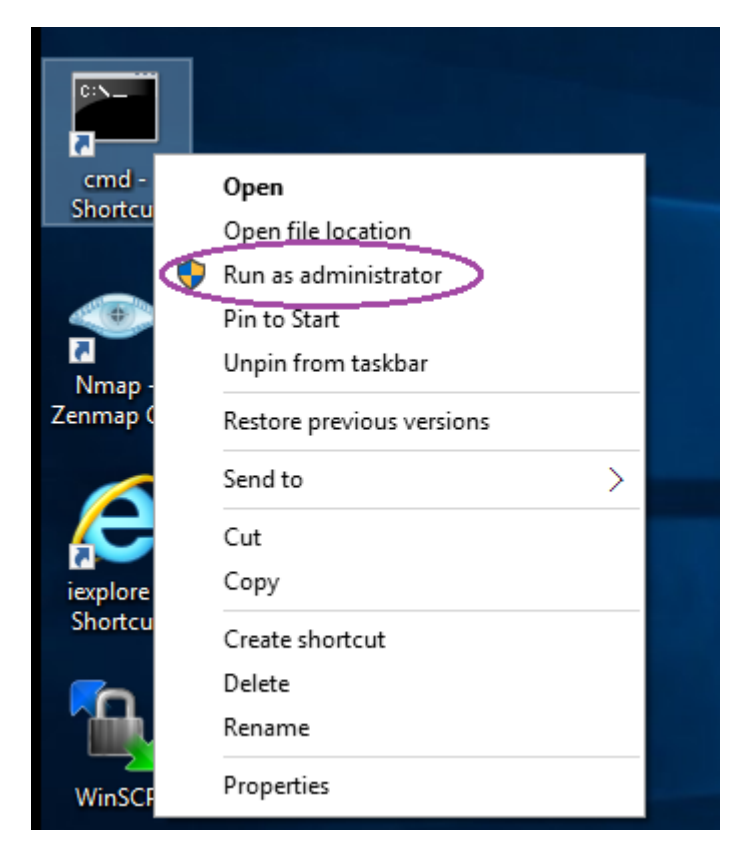

**RUN AS ADMINISTRATOR** 

6. **Type** the following command and **press** Enter to launch the User Accounts login configuration.

C:\Windows\system32>Netplwiz.exe

| Indows\system3.                                                       | 2 Netplwiz.exe                                                                                  |                           |
|-----------------------------------------------------------------------|-------------------------------------------------------------------------------------------------|---------------------------|
| Accounts                                                              |                                                                                                 |                           |
| s Advanced                                                            |                                                                                                 |                           |
| Use the list below<br>and to change part<br>Users must enter a user i | to grant or deny users access to<br>swords and other settings.<br>name and password to use this | o your computer,          |
| lser Name                                                             | Group                                                                                           |                           |
|                                                                       |                                                                                                 |                           |
| Administrator                                                         | Administrators<br>Administrators; Us                                                            | ers                       |
| student                                                               | Administrators<br>Administrators; Us                                                            | ers                       |
| student                                                               | Administrators<br>Administrators; Us<br>A <u>d</u> d <u>R</u> emove                             | ers<br>Pr <u>o</u> pertie |

NETPLWIZ.EXE

7. Place a check in the box that states "Users must enter a user name and password to use this computer." **Click** OK.

| User Accounts                          |                                     | 5                                    | ×                   |
|----------------------------------------|-------------------------------------|--------------------------------------|---------------------|
| Users Advanced                         |                                     |                                      |                     |
| Use the list below<br>and to change pa | to grant or deny<br>sswords and oth | / users access to yo<br>er settings. | our computer,       |
| <b>Users must <u>e</u>nter a user</b>  | name and passv                      | vord to use this cor                 | mputer.             |
| Users for this computer:               |                                     |                                      |                     |
| User Name                              | Gro                                 | up                                   |                     |
| Sector Administrator                   | Adr                                 | ninistrators                         |                     |
| 🔩 student                              | Adr                                 | ninistrators; Users                  |                     |
|                                        | A <u>d</u> d                        | <u>R</u> emove                       | Pr <u>o</u> perties |
| -Password for Administrat              | tor                                 |                                      |                     |
| To change the                          | password for Ad                     | ministrator, click R                 | eset Password.      |
|                                        |                                     | Reset <u>P</u>                       | assword             |
|                                        | ⇔⊑                                  | OK Cance                             | el <u>A</u> pply    |

NETPWLIZ

8. **Right-click** on the Windows key, **click** Shut down or sign out, and **select** Restart to restart the Windows 10 machine.

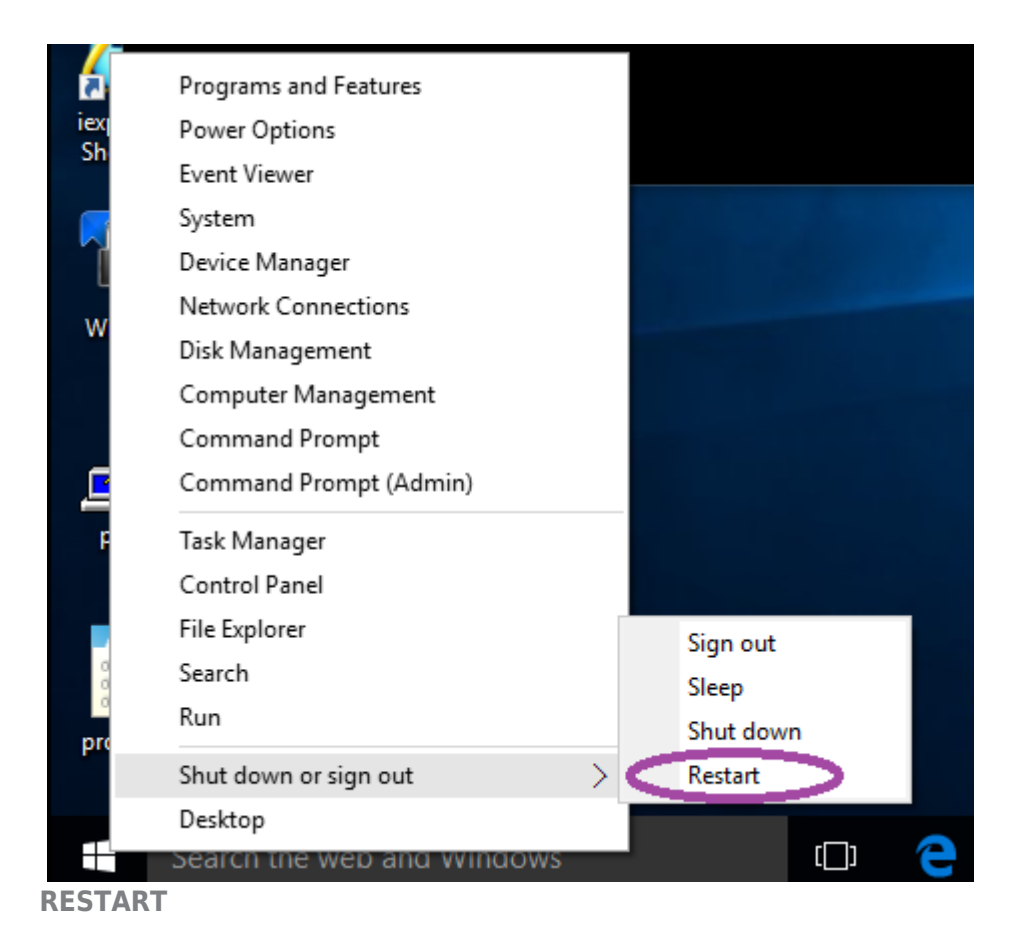

9. After the machine reboots and comes back to the logon screen, **type** password for the password and **click** the arrow to log in.

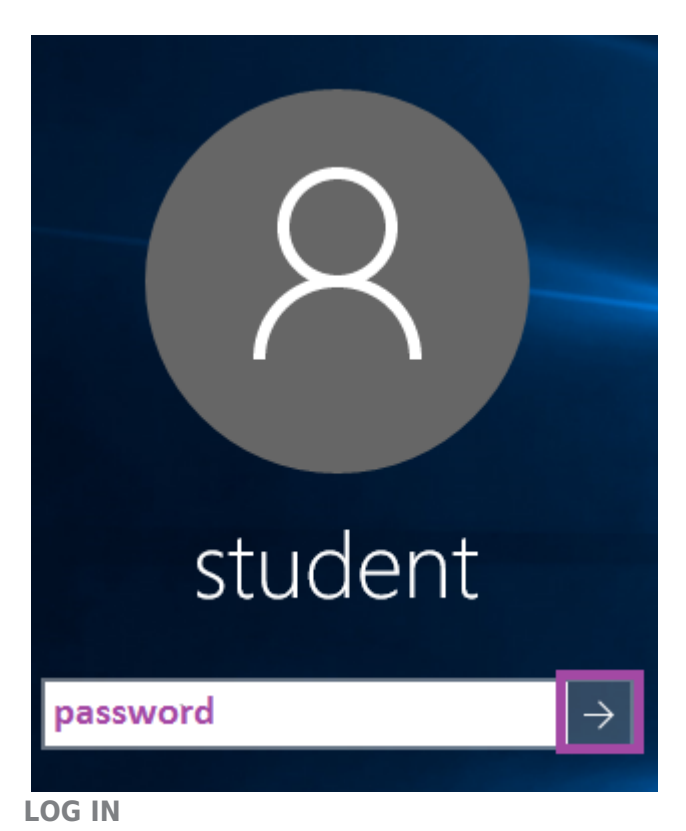

10. **Right-click** on the cmd - Shortcut and select Run as administrator.

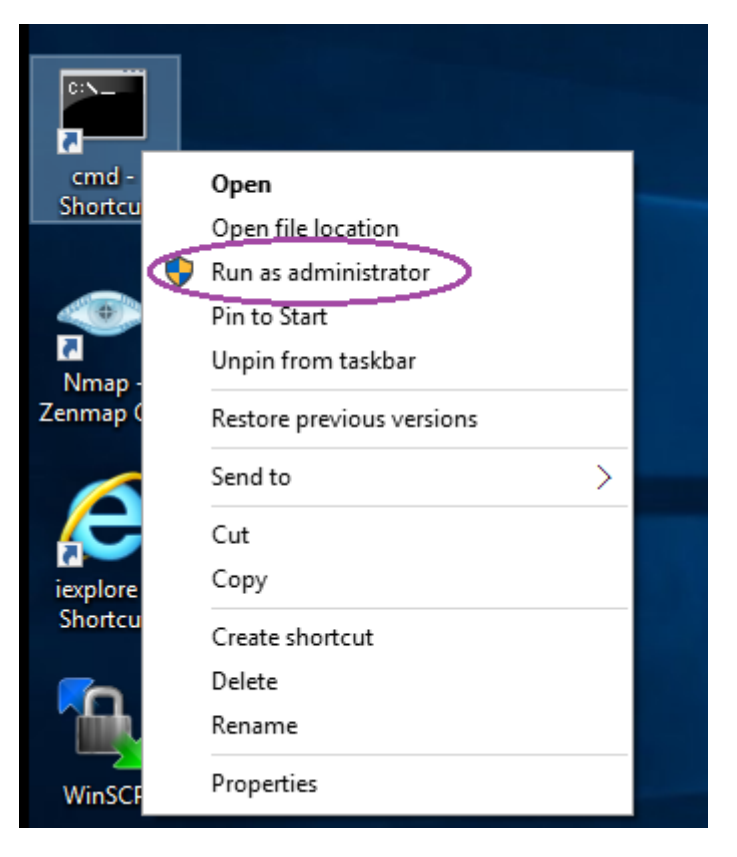

### **RUN AS ADMINISTRATOR**

11. **Type** the following command and **press** Enter to launch the Group Policy Management Console.

C:\Windows\system32>gpedit.msc

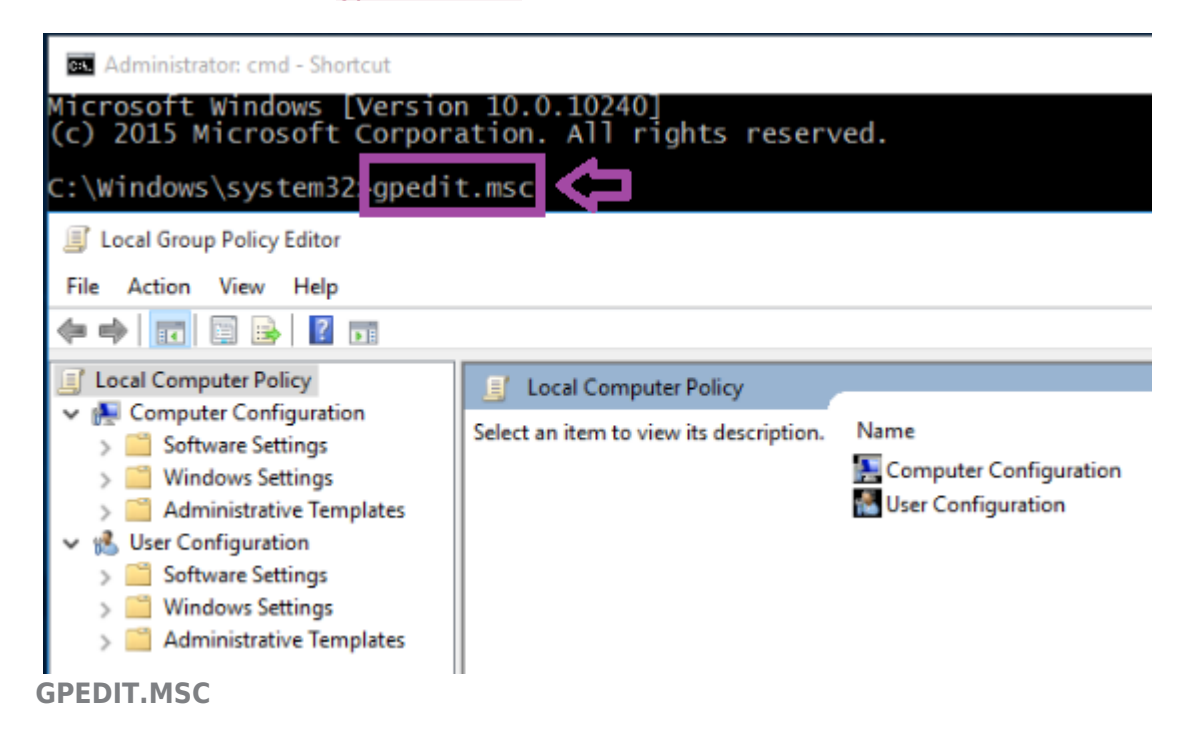

12. Click the arrow to expand Computer Configuration.

Click the arrow to expand Windows Settings. Click the arrow to expand Security Settings. Click the arrow to expand Local Policies. Click on Security Options.

| Local Group Policy Editor  |   | - 0                                                         | $\times$ |
|----------------------------|---|-------------------------------------------------------------|----------|
| File Action View Help      |   |                                                             |          |
| 🗢 🔿 🔁 📷 🔒 🛛 🖬              |   |                                                             |          |
| Local Computer Policy      | ^ | Policy                                                      | Se ^     |
| Computer Configuration     |   | 💹 Accounts: Administrator account status                    | Di       |
| > Software Settings        |   | Accounts: Block Microsoft accounts                          | Ne       |
| Name Resolution Policy     |   | 💹 Accounts: Guest account status                            | Di       |
| Scripts (Startup/Shutdown) |   | Accounts: Limit local account use of blank passwords to co  | En       |
| > En Deployed Printers     |   | 💹 Accounts: Rename administrator account                    | Ac       |
| Security Settings          |   | 💯 Accounts: Rename guest account                            | Gι       |
| > Account Policies         |   | Audit: Audit the access of global system objects            | Di       |
| V 🔀 Local Policies         |   | Audit: Audit the use of Backup and Restore privilege        | En       |
| > 🔀 Audit Policy           |   | Audit: Force audit policy subcategory settings (Windows Vis | Nc       |
| User Rights Assignment     |   | Audit: Shut down system immediately if unable to log secur  | Di       |
| Security Options           |   | DCOM: Machine Access Restrictions in Security Descriptor D  | Ne       |

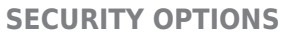

### 13. **Scroll down** using the arrow until you find the Interactive logon section.

| File Action View Help <p< th=""><th>Local Group Policy Editor</th><th></th><th></th><th>-</th><th></th><th>×</th></p<>                                                                                                    | Local Group Policy Editor                                                                                                    |     |                                                                                                    | -                                                                                                    |             | × |
|----------------------------------------------------------------------------------------------------|----------------------------------------------------------------------------------------------------|-----|----------------------------------------------------------------------------------------------------|----------------------------------------------------------------------------------------------------|-------------|---|
| <ul> <li>Local Computer Policy</li> <li>Security Settings</li> <li>Windows Settings</li> <li>Name Resolution Policy</li> <li>Scripts (Startup/Shutdown)</li> <li>Security Settings</li> <li>Security Settings</li></ul> | File Action View Help                                                                                                    |     |                                                                                                    |                                                                                                    |             |   |
| <ul> <li>Local Computer Policy</li> <li>Local Computer Policy</li> <li>Computer Configuration</li> <li>Software Settings</li> <li>Windows Settings</li> <li>Name Resolution Policy</li> <li>Scripts (Startup/Shutdown)</li> <li>Security Settings</li> <li>Security Settings</li> <li>Security Settings</li> <li>Security Settings</li> <li>Deployed Printers</li> <li>Security Settings</li> <li>Security Settings</li> <li>Security Settings</li> <li>Security Settings</li> <li>Security Settings</li> <li>Security Settings</li> <li>Security Settings</li> <li>Security Settings</li> <li>Security Settings</li> <li>Security Settings</li> <li>Security Settings</li> <li>Security Settings</li> <li>Security Policies</li> <li>Security Options</li> <li>Security Options</li> <li>Se</li></ul>                                                                                                    | 🗢 🔿 🔯 🗟 🔒 🛛 🖬                                                                                                    |     |                                                                                                    |                                                                                                    |             |   |
|                                                                                                    | <ul> <li>Local Computer Policy</li> <li>Computer Configuration</li> <li>Software Settings</li> <li>Windows Settings</li> <li>Name Resolution Policy</li> <li>Scripts (Startup/Shutdown)</li> <li>Epoloyed Printers</li> <li>Security Settings</li> <li>Account Policies</li> <li>Local Policies</li> <li>Local Policies</li> <li>Security Options</li> <li>Windows Firewall with Advanced Security</li> <li>Network List Manager Policies</li> <li>Public Key Policies</li> </ul> | < > | Policy  Policy  Domain member: Digitally encrypt or sign secure channel d  Domain member: Digitally encrypt secure channel data (wh  Domain member: Digitally sign secure channel data (when  Domain member: Disable machine account password chan  Domain member: Maximum machine account password age  Domain member: Require strong (Windows 2000 or later) se  Interactive logon: Display user information when the session  Interactive logon: Do not display last user name Interactive logon: Do not require CTRL+ALT+DEL Interactive logon: Machine account lockout threshold Interactive logon: Machine inactivity limit Interactive logon: Message text for users attempting to log on Interactive logon: Message title for users attempting to log on | Security Set<br>Enabled<br>Enabled<br>Disabled<br>30 days<br>Enabled<br>Not Defined<br>Not Defined<br>Not Defined | d<br>d<br>d | ~ |

### **SECURITY OPTIONS**

14. **Double-click** Interactive logon: Message text for users attempting to log on.

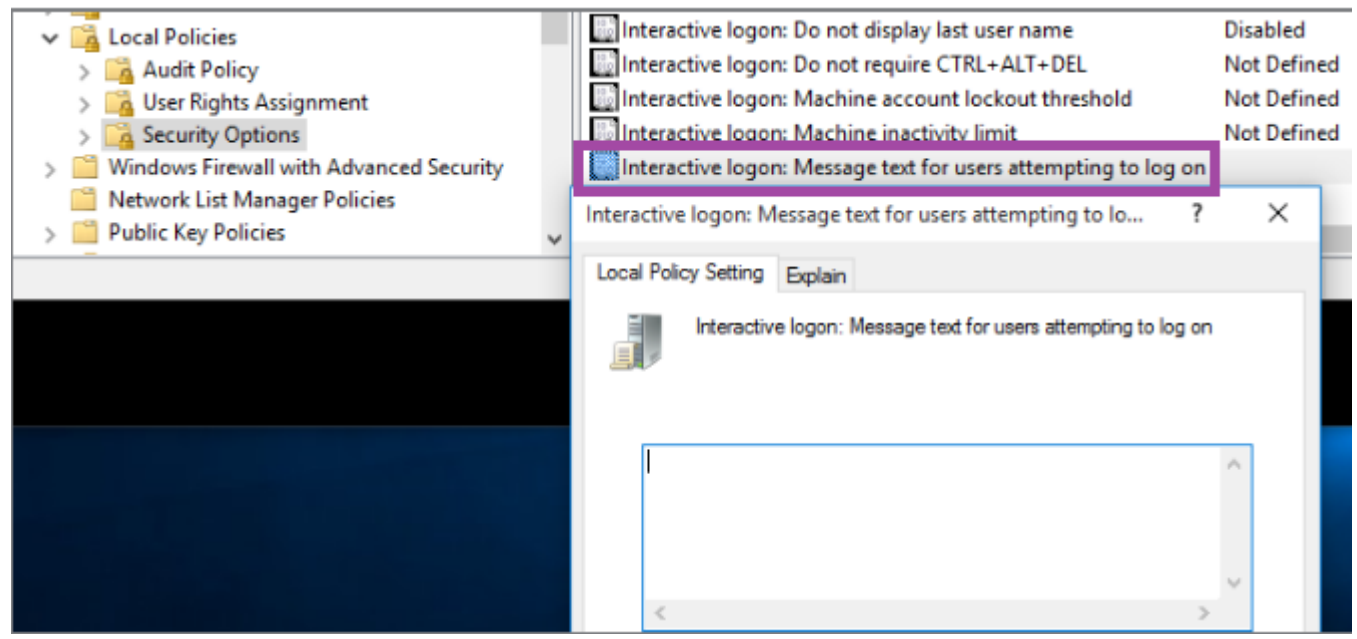

**MESSAGE TEXT** 

15. In the message box, type Unauthorized use is prohibited. Click OK.

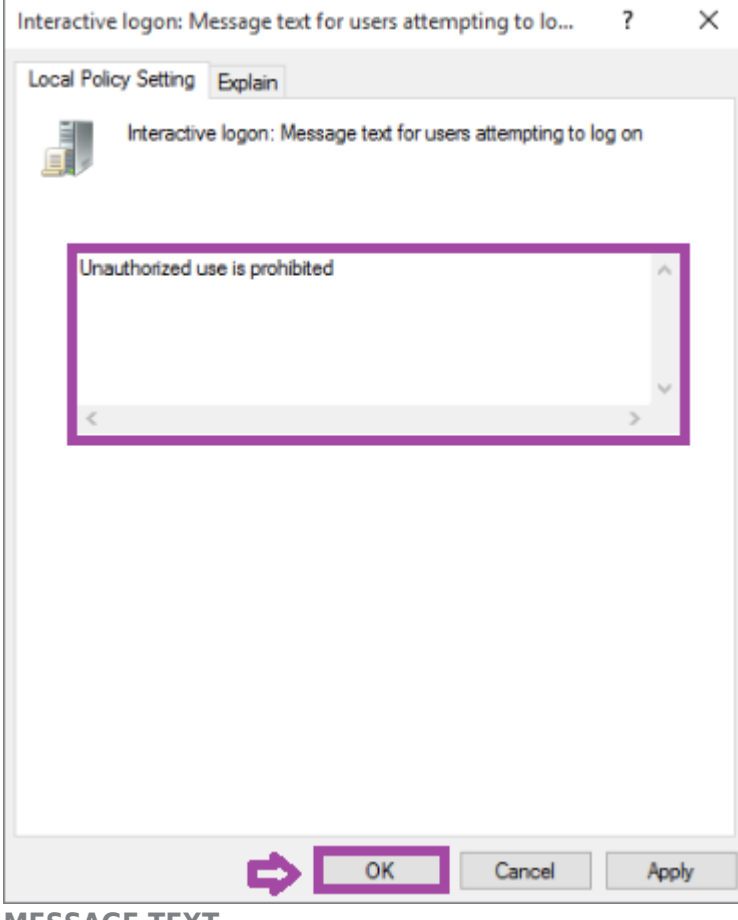

**MESSAGE TEXT** 

16. Double-click Interactive logon: Message title for users attempting to log on.

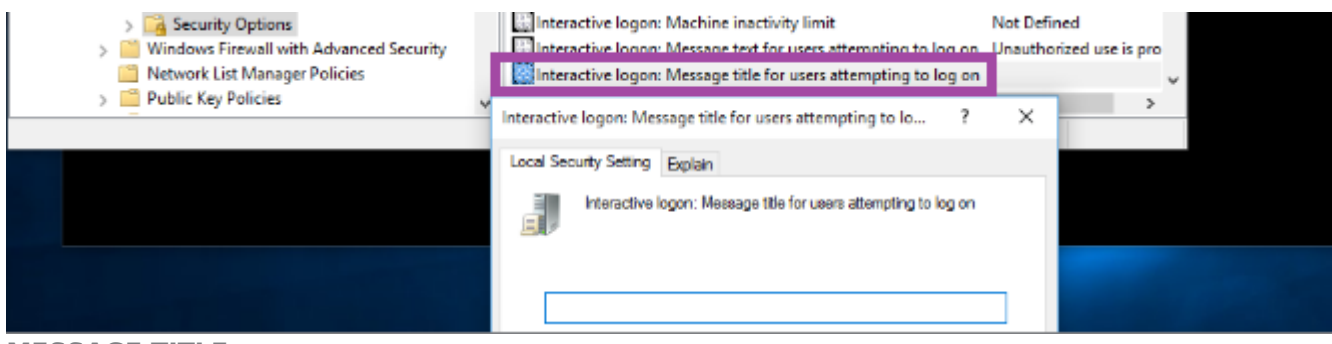

### **MESSAGE TITLE**

17. In the message box, **type** Warning! Click OK.

| Interactive logon: Message title for users attempting to lo | ?     | ×    |
|-------------------------------------------------------------|-------|------|
| Local Security Setting Explain                              |       |      |
| Interactive logon: Message title for users attempting to I  | og on |      |
| Waming!                                                     |       | 1    |
|                                                             |       |      |
|                                                             |       |      |
|                                                             |       |      |
|                                                             |       |      |
|                                                             |       |      |
| OK Cancel                                                   | Aţ    | oply |

#### **MESSAGE TITLE**

18. Right-click on the Windows key, click Shut down or sign out, and select Sign out.

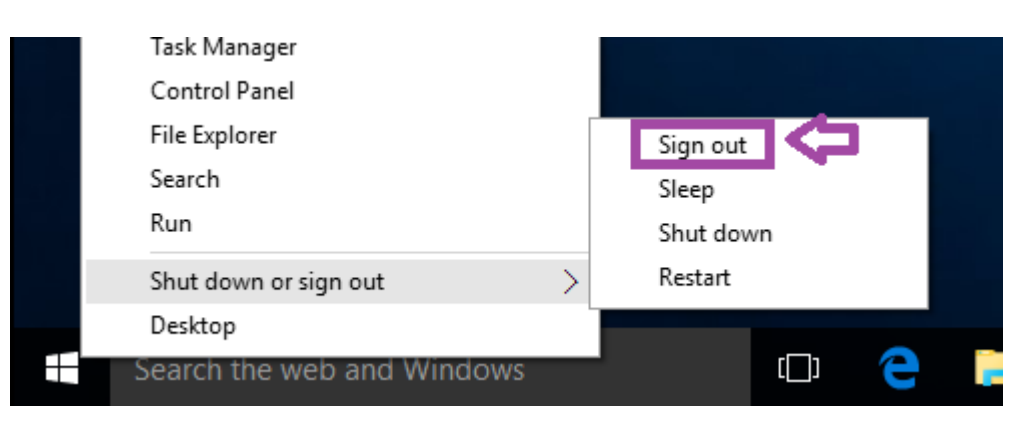

### **SIGN OUT**

19. Click on the screen. The Warning! message title and text will be displayed prior to logon. Click OK.

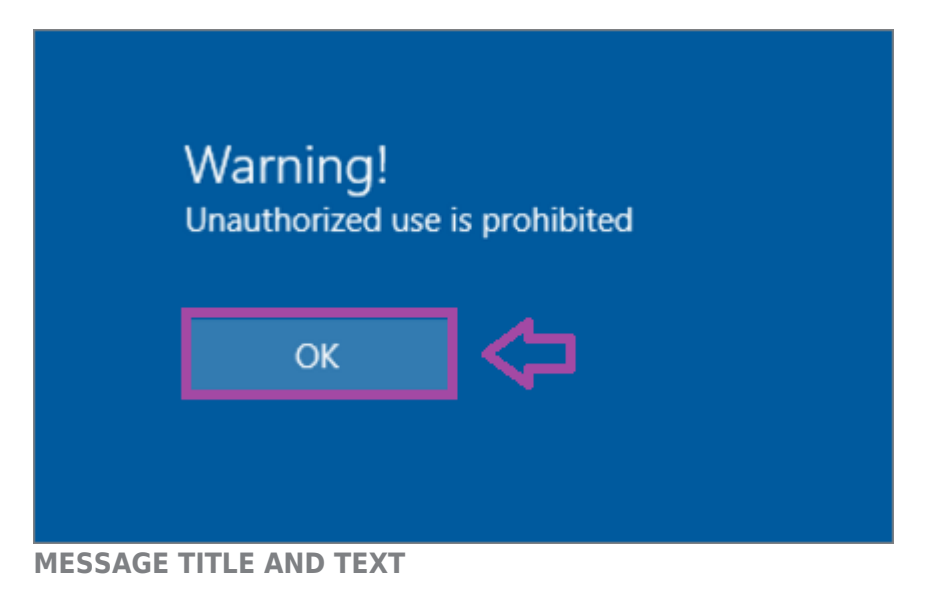

### Auditing Logon Failures

1. **Type** 123 for the password and **click** the arrow to log in. (Note: This will fail!)

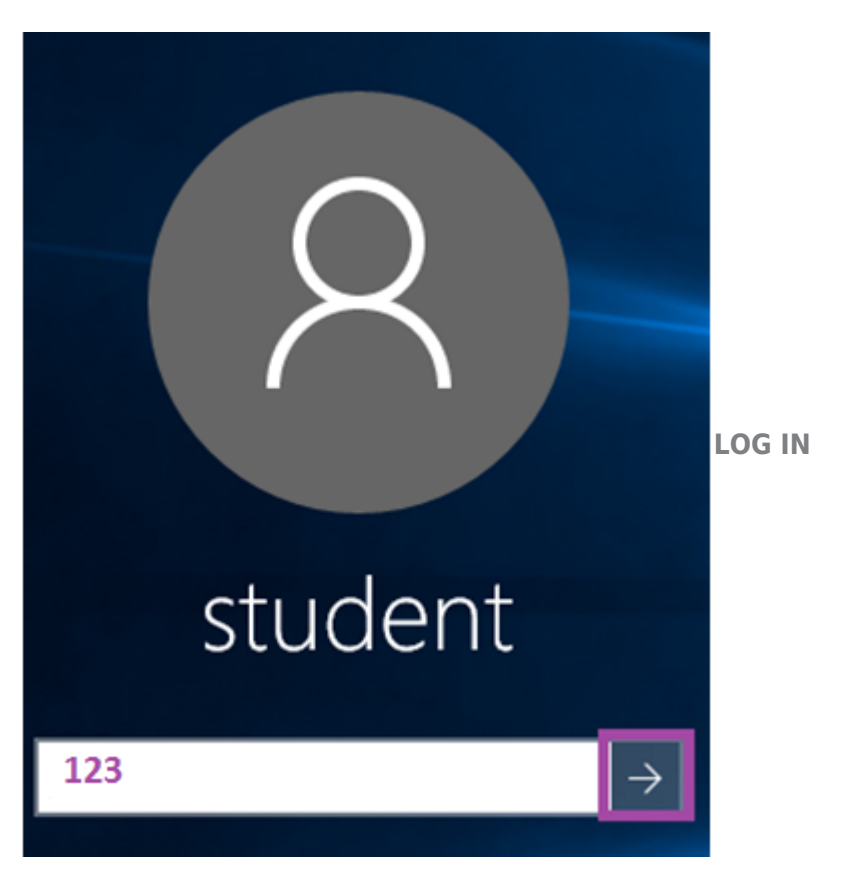

2. You will receive the message "The password is incorrect. Try again." Click OK.

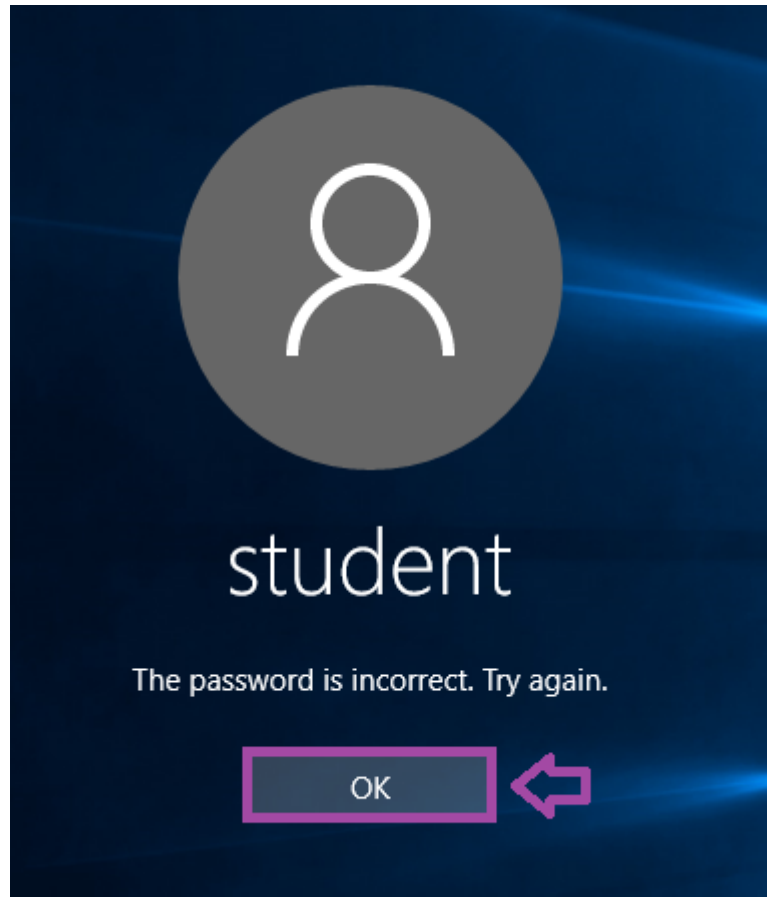

### **PASSWORD INCORRECT**

3. **Type** password for the password and **click** the arrow to log in.

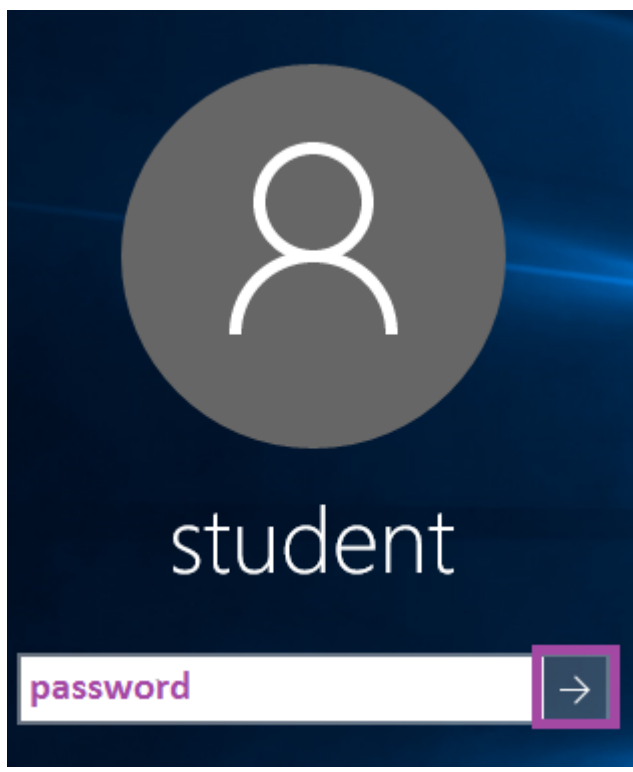

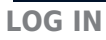

4. **Right-click** on the Windows key and **select** Computer Management.

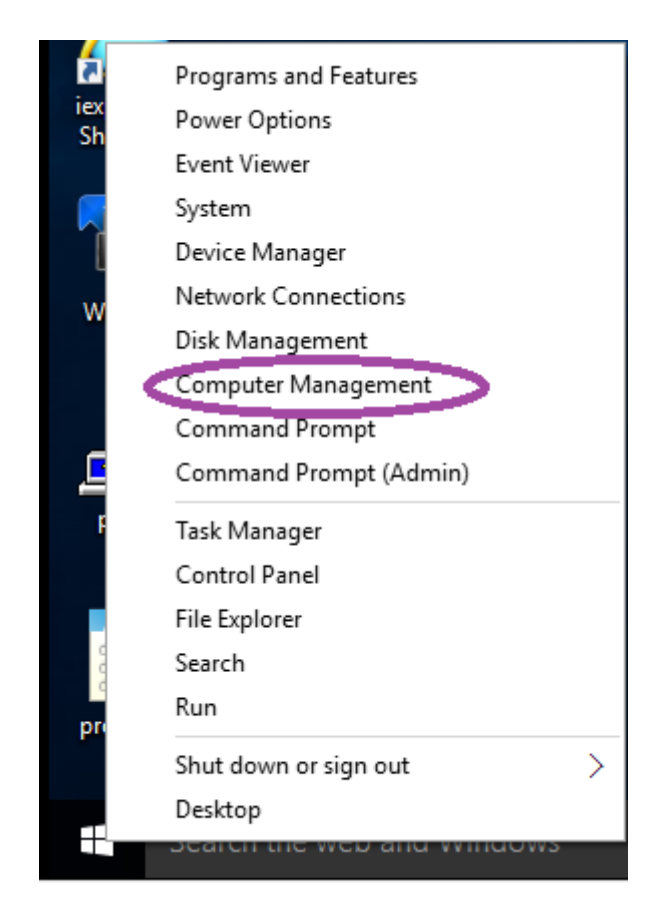

### **COMPUTER MANAGEMENT**

5. **Expand** System Tools.

### Expand Event Viewer.

**Expand** Windows Logs. Then **click** on Security.

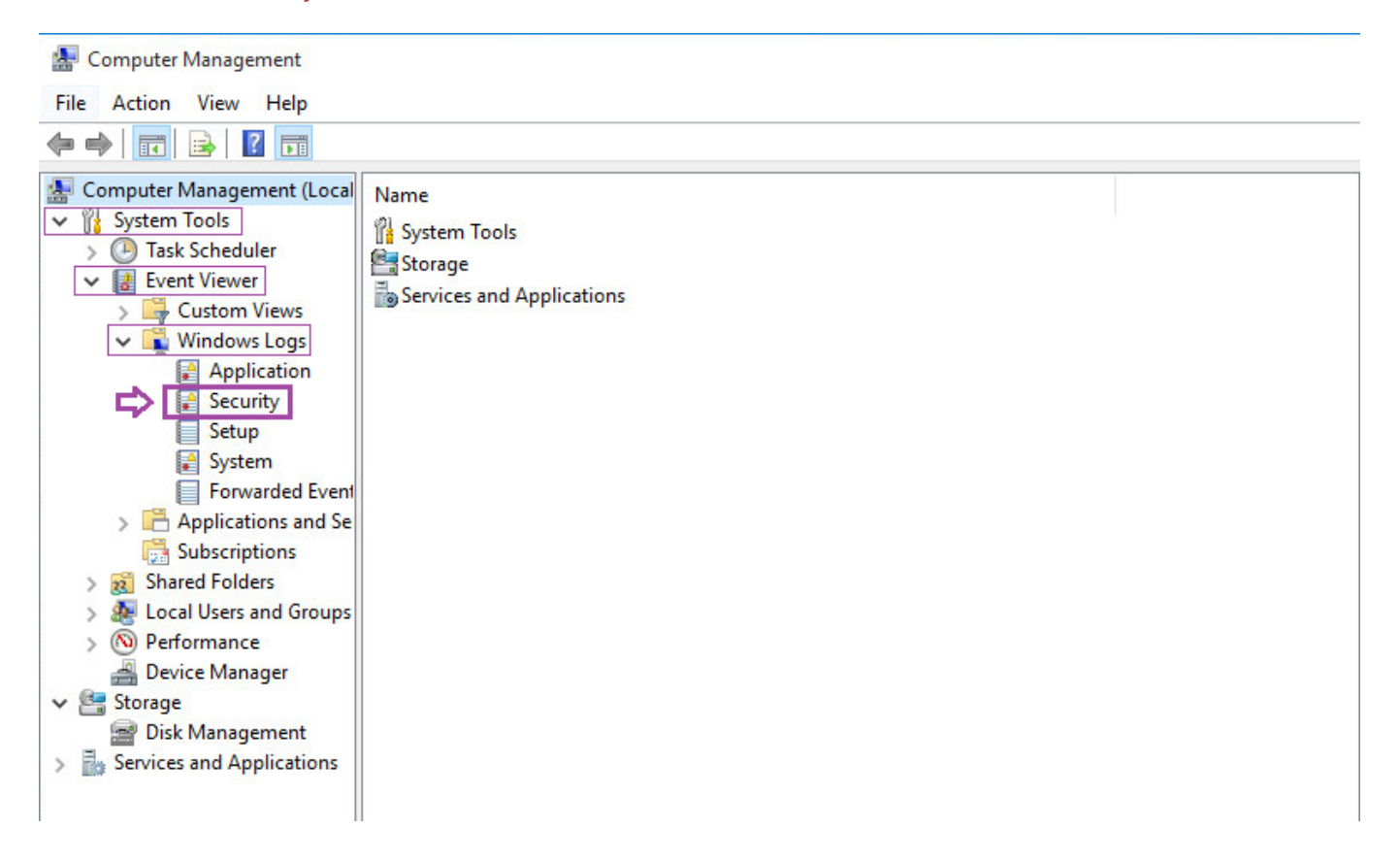

### **EVENT VIEWER**

6. **Click** View from the menu, and then **select** Add/Remove Columns.

| 🛃 Computer Management                             |                                         |          |
|---------------------------------------------------|-----------------------------------------|----------|
| File Action View Help                             |                                         |          |
| 🗢 🔿 👔 Show Analytic and Debug Logs                |                                         |          |
| Computer V Preview Pane                           | Date and Time                           | Source ^ |
| V 👔 System Sort By                                | 9/15/2016 7:24:31 PM                    | Micro    |
| > 🕒 lask Group By >                               | 9/15/2016 7:24:31 PM                    | Micro    |
| Add/Remove Columns                                | 9/15/2016 7:24:31 PM                    | Micro    |
| Curtomiza                                         | 9/15/2016 7:24:31 PM                    | Micro    |
|                                                   | 9/15/2016 7:24:31 PM                    | Micro    |
| Security                                          | 9/15/2016 7·24·30 PM                    | Micros * |
| Setup                                             |                                         | >        |
| System Event 5059, Microsoft Windo                | ows security auditing.                  | ×        |
| Forwarded Event                                   |                                         |          |
| > 💾 Applications and Se                           |                                         |          |
| Subscriptions                                     |                                         |          |
| > 👸 Shared Folders                                | •                                       | <u>^</u> |
| > 👰 Local Users and Groups Subject:               |                                         |          |
| > 📎 Performance Security ID:                      | SYSTEM                                  |          |
| 🚔 Device Manager 🛛 🔹 Account Name                 | CONCORD\$                               |          |
| V 🔄 Storage Account Doma                          | in: WORKGROUP                           |          |
| Disk Management                                   | UX3E7                                   |          |
| Services and Applications Cryptographic Parameter | rs:                                     |          |
| Provider Name                                     | Microsoft Software Key Storage Provider |          |
|                                                   |                                         |          |

### **ADD/REMOVE COLUMNS**

7. From the Available columns choices, **scroll down** and **select** Event Source Name. **Click** the Add button, and then **click** OK.

| 🚂 Computer Management                                                                                                    |                                                                                                    |                                                                 |
|----------------------------------------------------------------------------------------------------|----------------------------------------------------------------------------------------------------|-----------------------------------------------------------------|
| File Action View Help                                                                                                    |                                                                                                    |                                                                 |
| 💠 🏟 🖄 🖬 🚺 🖬                                                                                                    |                                                                                                    |                                                                 |
| Computer Management (Local<br>V V System Tools<br>) D Task Scheduler<br>V Event Viewer<br>) Custom Views<br>V Mindows Logs<br>Application<br>Security                                                   | Level         Date and Time           Information         9/15/2016 7:44:31 PM           Information         9/15/2016 7:44:31 PM           Information         9/15/2016 7:44:31 PM           Information         9/15/2016 7:44:31 PM           Information         9/15/2016 7:44:31 PM           Information         9/15/2016 7:44:31 PM           Information         9/15/2016 7:44:31 PM           Add/Remove Columns         000000000000000000000000000000000000                                                                                                    | Source A<br>Micro:<br>Micro:<br>Micro:<br>Micro:<br>Micro:<br>X |
| Setup<br>Setup<br>System<br>Forwarded Event<br>Applications and Se<br>Subscriptions<br>Subscriptions<br>Shared Folders<br>Service Manager<br>Storage<br>Storage<br>Storage<br>Services and Applications | Ev       Available columns:       Displayed columns:         Operational Code       Operational Code       Operational Code         Log       Operational Code       Operational Code         Log       Operational Code       Operational Code         Log       Operational Code       Operational Code         Log       Operational Code       Operational Code         Log       Operational Code       Operational Code         Processor ID       Add ->       Event ID         Session ID       C- Remove       Mov         Verent Time       Verent Correlation Id       Mov         Processor Time       Correlation Id       Restore Defaults         Restore Defaults       Verent Source Name       Verent Source Name | ve Up<br>re Down                                                |
|                                                                                                    | Log Name: Security<br>Source: Microsoft Windows security Logged: 9/15/2016 7:44:31 PM                                                                                                    | ancel                                                           |

ADD EVENT SOURCE NAME

8. **Notice** that there are Audit Success logs but no Audit Failure logs listed. To confirm this, **click** on the Keywords Column to sort the keywords alphabetically.

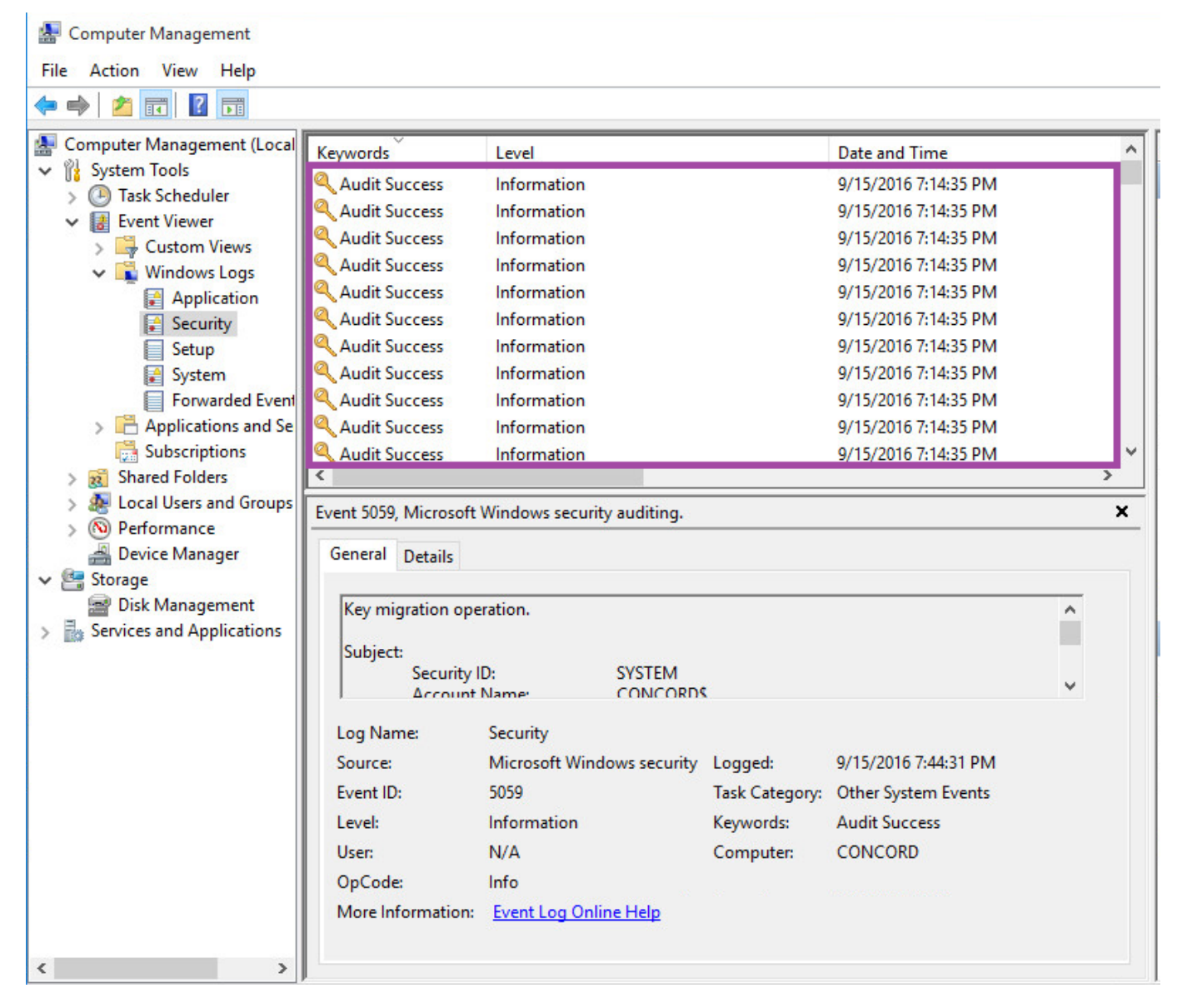

9. Select File from the Computer Management menu and then select Exit.

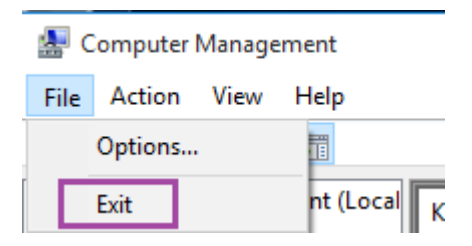

EXIT

10. Right-click on the cmd - Shortcut and select Run as administrator.

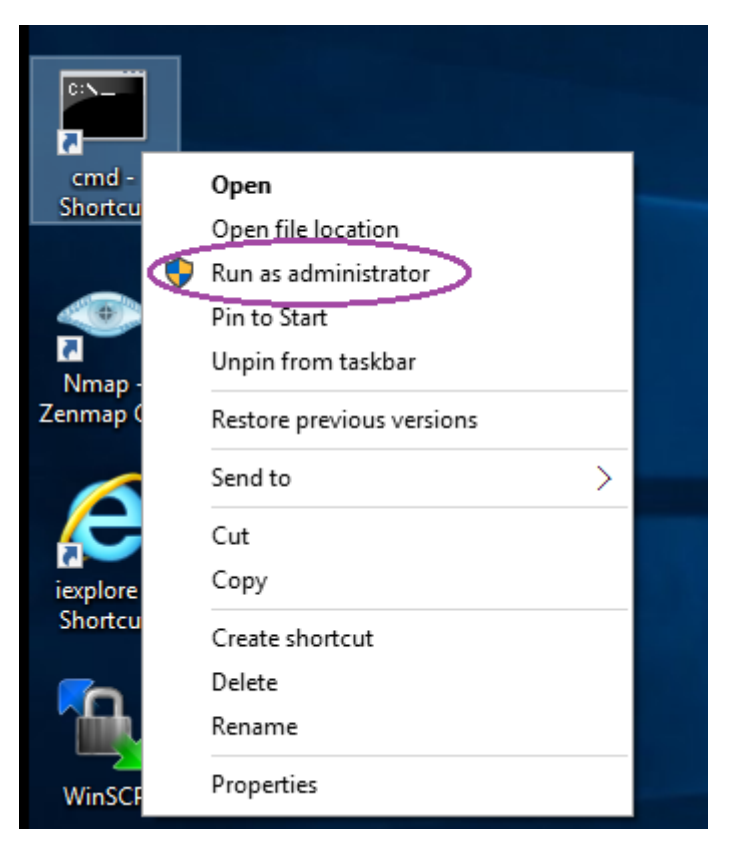

### **RUN AS ADMINISTRATOR**

11. **Type** the following command and **press** Enter to launch the Group Policy Management Console.

C:\Windows\system32>gpedit.msc

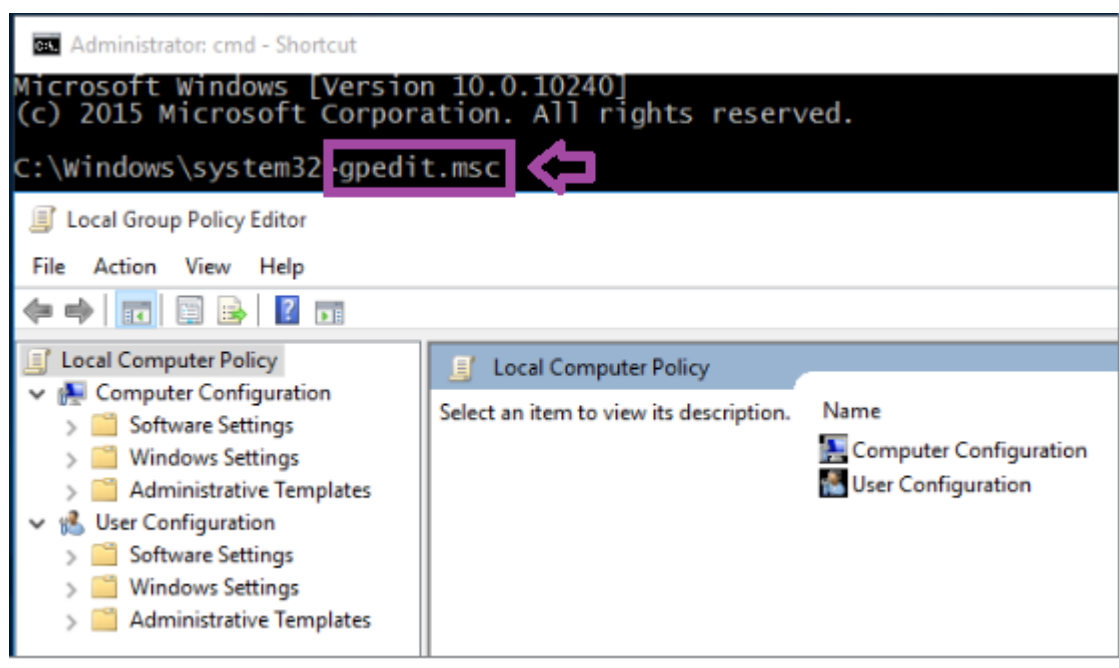

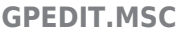

12. Click the arrow to expand Computer Configuration.

Click the arrow to expand Windows Settings.Click the arrow to expand Security Settings.Click the arrow to expand Local Policies.Click on Audit Policy and then double-click on Audit account logon events.

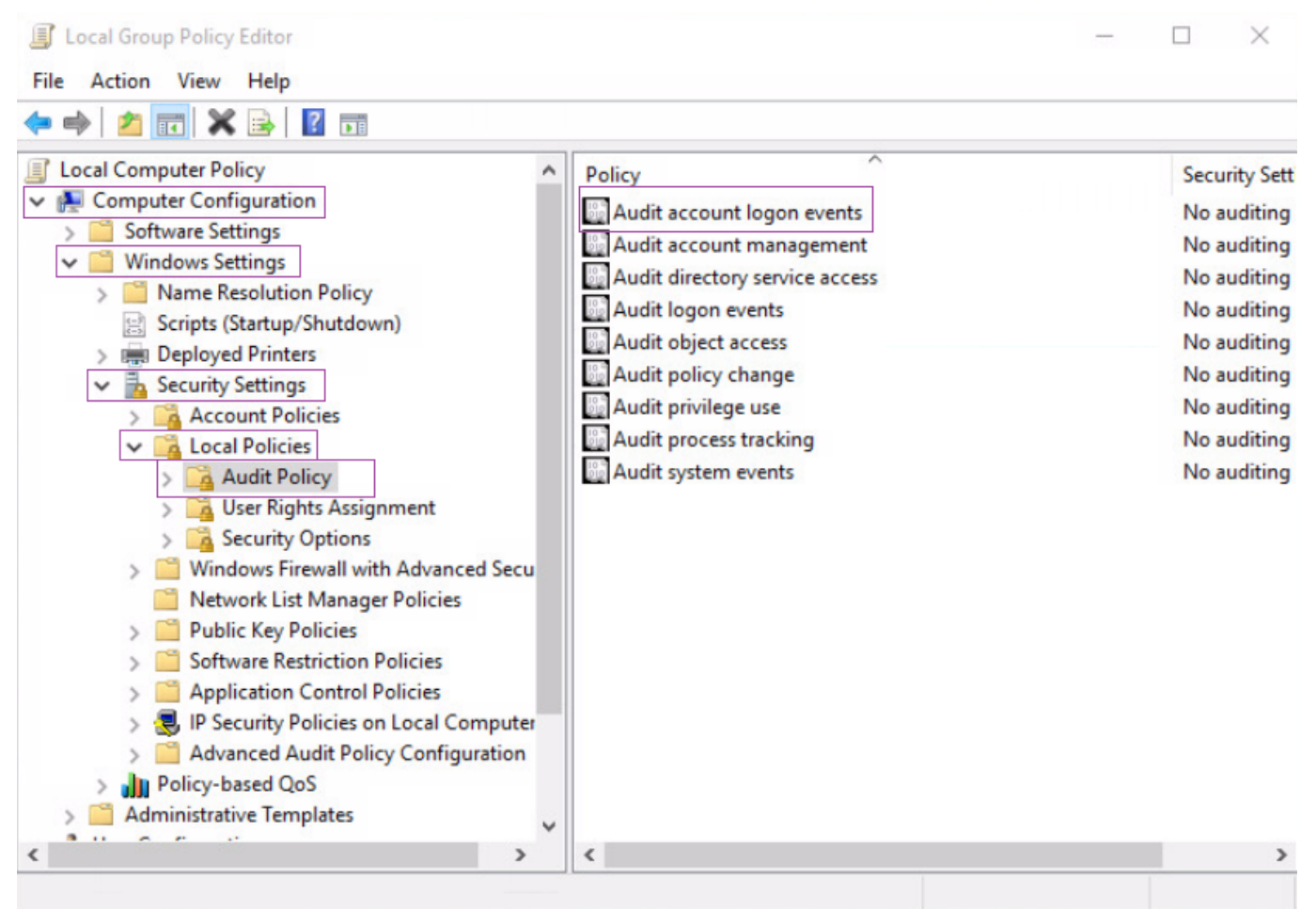

### **SECURITY OPTIONS**

13. Check the box that says Failure and then click the OK button.

| Audit account logon events Prope                                                        | rties                                                                       | ?                       | × |
|-----------------------------------------------------------------------------------------|-----------------------------------------------------------------------------|-------------------------|---|
| Local Security Setting Explain                                                          |                                                                             |                         |   |
| Audit account logon even                                                                | nts                                                                         |                         |   |
| Audit these attempts:                                                                   |                                                                             |                         |   |
| Success                                                                                 |                                                                             |                         |   |
| Failure                                                                                 |                                                                             |                         |   |
| This setting might not be e<br>override category level aud<br>for more information, see | nforced if other policy is con<br>at policy.<br>Audit account logon events. | figured to<br>(Q921468) |   |
|                                                                                         | OK Cancel                                                                   | Арр                     | y |

### **AUDIT FAILURES**

14. **Right-click** on the Windows key, **select** Shut down or sign out, and **click** Sign out.

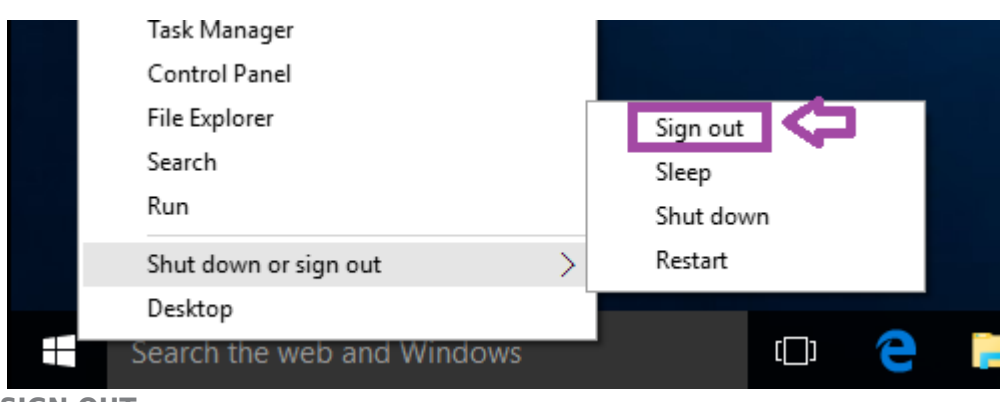

- SIGN OUT
  - 15. Click on the screen. The Warning! message will be displayed prior to logon. Click OK.

| is prohibited | Warning!<br>Unauthorized us |
|---------------|-----------------------------|
| 4             | ОК                          |
|               | ОК                          |

**MESSAGE TITLE AND TEXT** 

16. **Type** 123 for the password and **click** the arrow to log in. (Note: This will fail!)

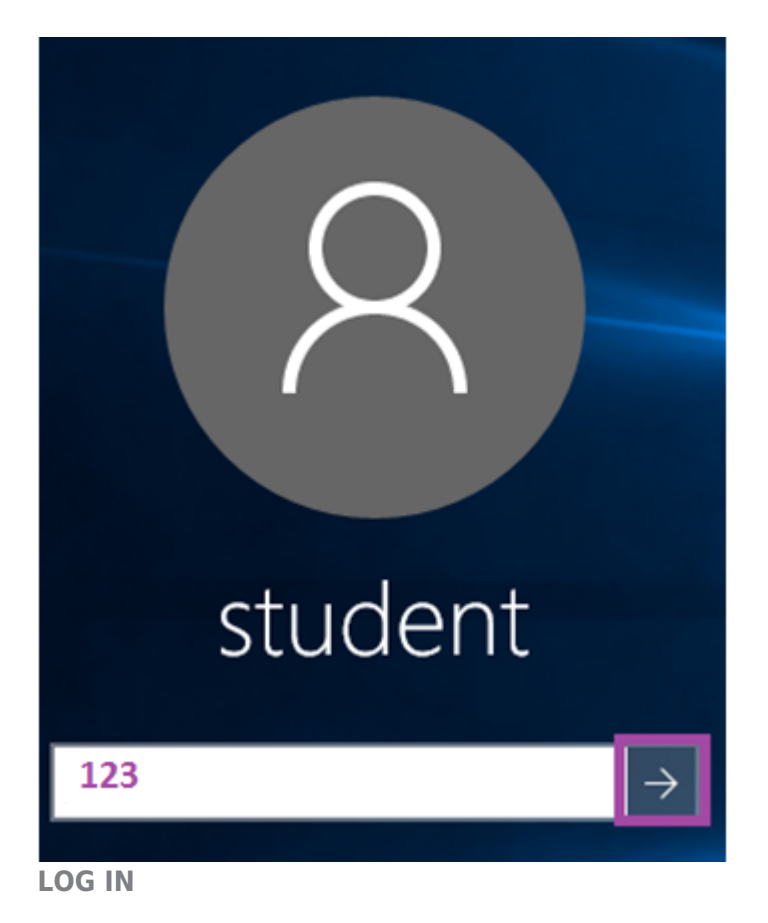

17. You will receive the message "The password is incorrect. Try again." Click OK.

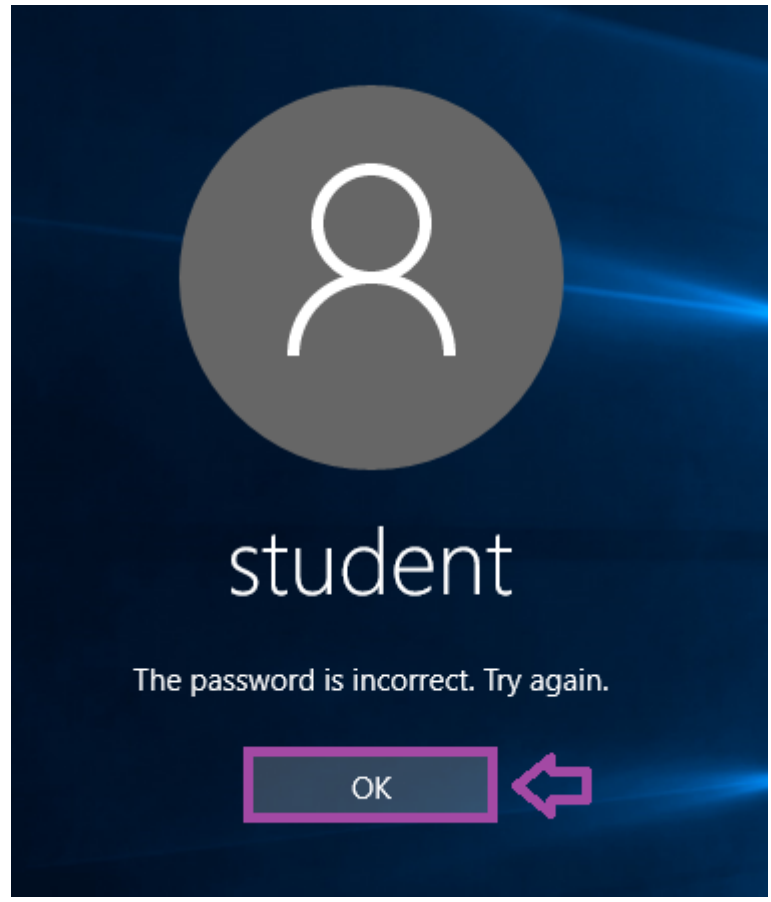

**PASSWORD INCORRECT** 

18. **Type** password for the password and **click** the arrow to log in.

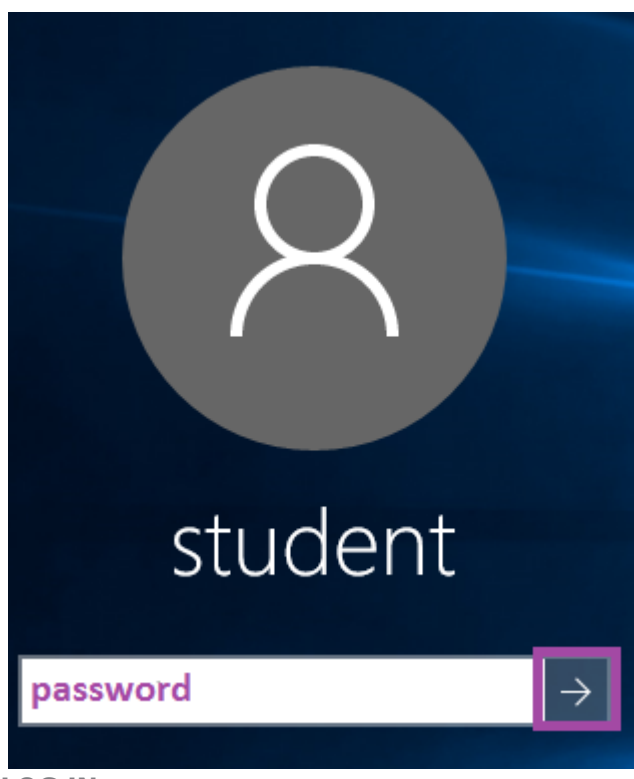

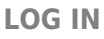

19. **Right-click** on the Windows key and **select** Computer Management.

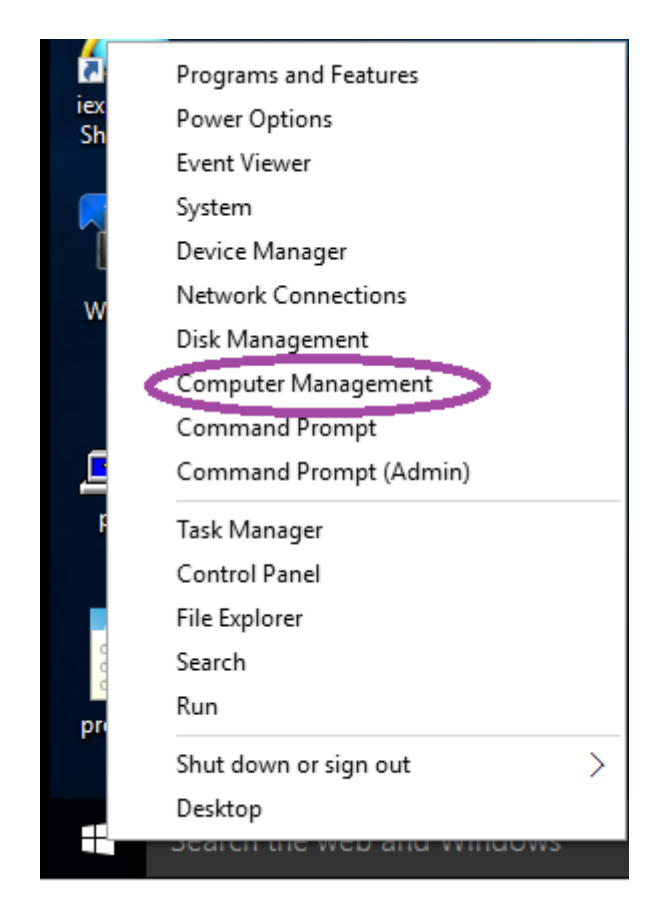

### **COMPUTER MANAGEMENT**

20. **Expand** System Tools.

**Expand** Event Viewer. **Expand** Windows Logs. Then **click** on Security.

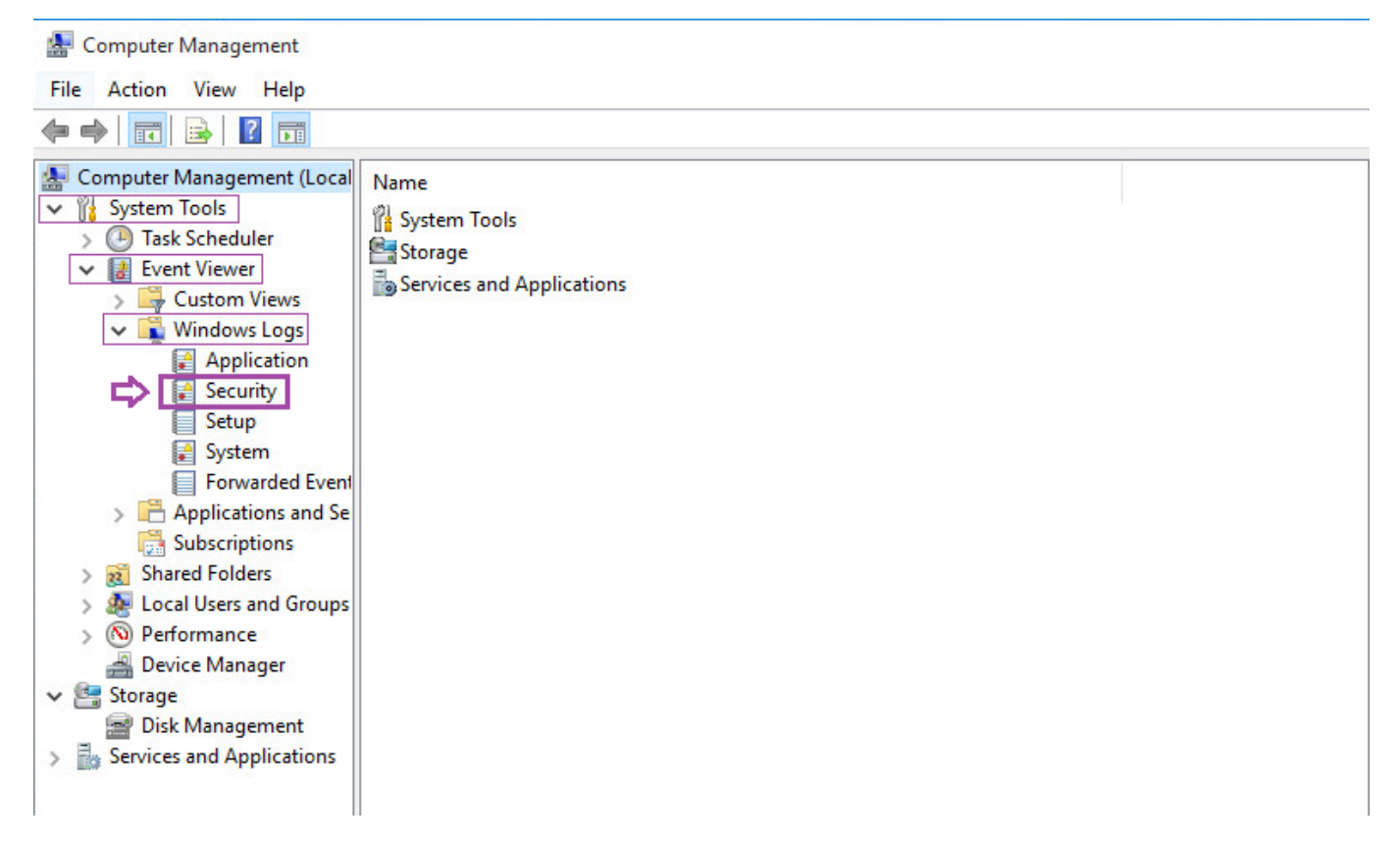

### **EVENT VIEWER**

21. Click View from the menu, and then select Add/Remove Columns.

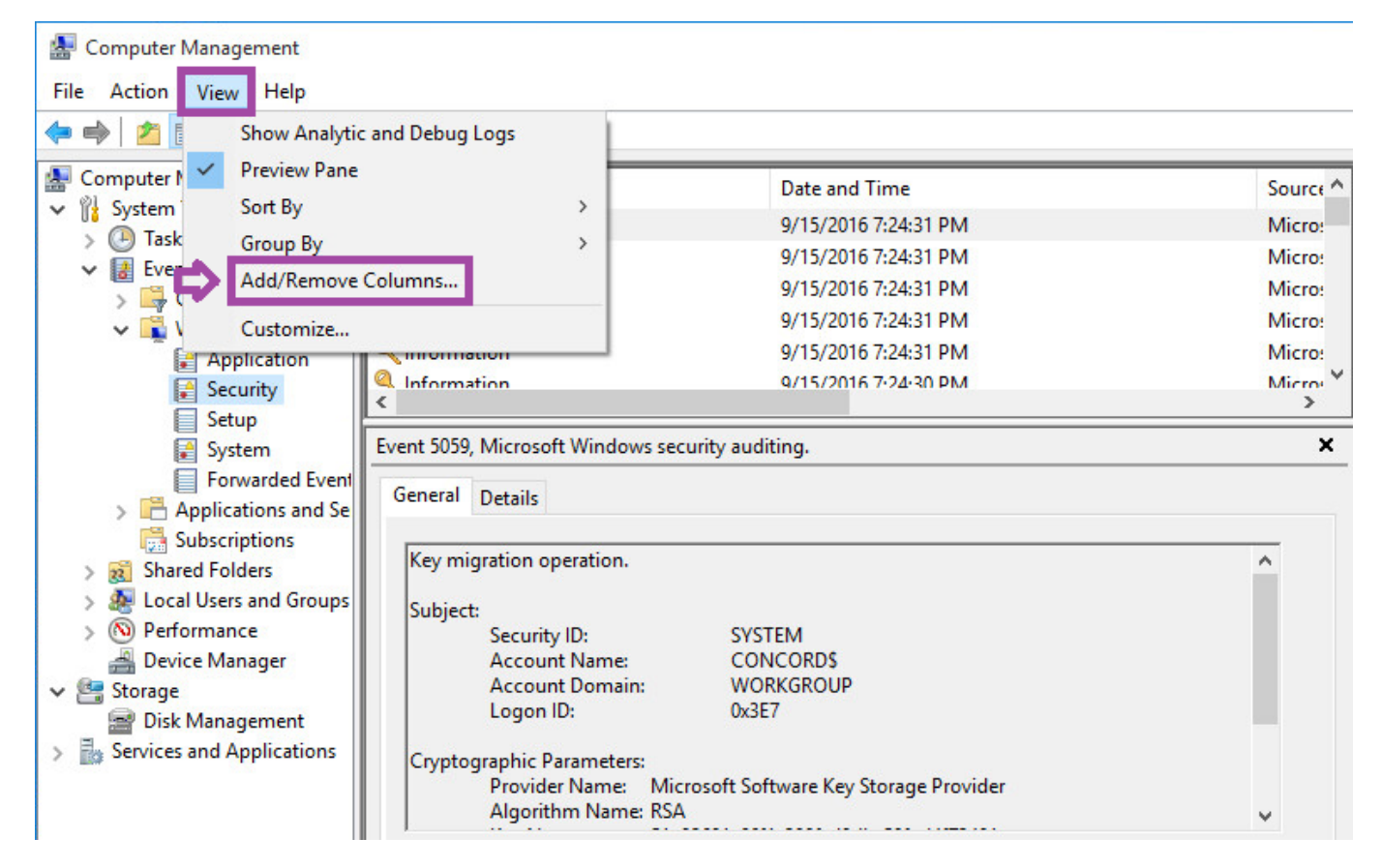

#### **ADD/REMOVE COLUMNS**

22. From the Available columns choices, **scroll down** and **select** Event Source Name. **Click** the Add button, and then **click OK**.

| 🚂 Computer Management                                                                                                    |                                                                                                    |                                                                      |
|----------------------------------------------------------------------------------------------------|----------------------------------------------------------------------------------------------------|----------------------------------------------------------------------|
| File Action View Help                                                                                                    |                                                                                                    |                                                                      |
| 🗢 🄿 🖄 🖬 🚺 🖬                                                                                                    |                                                                                                    |                                                                      |
| Computer Management (Local<br>System Tools<br>Task Scheduler<br>Event Viewer<br>Sign Custom Views<br>Sign Custom Views<br>Application                                                                                                    | Level         Date and Time           Information         9/15/2016 7:44:31 PM           Information         9/15/2016 7:44:31 PM           Information         9/15/2016 7:44:31 PM           Information         9/15/2016 7:44:31 PM           Information         9/15/2016 7:44:31 PM           Information         9/15/2016 7:44:31 PM           Information         9/15/2016 7:44:31 PM           Information         9/15/2016 7:44:31 PM | Source A<br>Micro:<br>Micro:<br>Micro:<br>Micro:<br>Micro:<br>Micro: |
| Setup<br>Setup<br>Setup<br>Forwarded Event<br>Subscriptions<br>Subscriptions | Add/Remove Columns  Add/Remove Columns  Available columns:  Operational Code Log Computer Process ID Thread ID Processor ID Session ID Kemel Time User Time Processor Time Correlation Id Relative Correlation Id Event Source Name  Restore Defaults                                                                                                    | Move Up<br>Move Down                                                 |
|                                                                                                    | Log Name: Security<br>Source: Microsoft Windows security Logged: 9/15/2016 7:44:31 P                                                                                                    | Cancel                                                               |

ADD EVENT SOURCE NAME

23. **Search** for Audit Failure logs listed. **Click** on the Keywords column to sort the keywords alphabetically. Then **click** on the Audit Failure event to view it.

| 🕌 Computer Management      |                       |                               |                    |                     |                     |     |
|----------------------------|-----------------------|-------------------------------|--------------------|---------------------|---------------------|-----|
| File Action View Help      |                       |                               |                    |                     |                     |     |
| 🔶 🄿 🞽 📰 🚺                  |                       |                               |                    |                     |                     |     |
| Computer Management (Local | Keywords              | Date and Time                 |                    | So                  | urce                | ^   |
| V IS System Tools          | 🔒 Audit Failure       | 9/15/2016 11:44:38 AM         |                    | Mi                  | icrosoft Windows s  | -   |
| S Task Scrieduler          | K Audit Success       | 9/15/2016 11:04:52 AM         | 1                  | Mi                  | icrosoft Windows se | e   |
| Custom Views               | Audit Success         | 9/15/2016 11:04:51 AM         | 4                  | Mi                  | icrosoft Windows se | e   |
| Vindows Logs               | Audit Success         | 9/15/2016 11:04:51 AM         | 4                  | Mi                  | icrosoft Windows se | e   |
| Application                | Audit Success         | 9/15/2016 11:04:52 AM         | 4                  | Mi                  | icrosoft Windows se | e   |
| Security                   | Q Δudit Success       | 9/15/2016 11·04·57 ΔM         | 4                  | Mi                  | icrosoft Windows s  | • ¥ |
| Setup                      | <                     |                               |                    |                     | ~                   |     |
| 🛃 System                   | Event 4776, Microsoft | Windows security auditing.    |                    |                     |                     | ×   |
| Forwarded Event            | General Details       |                               |                    |                     |                     |     |
| Subscriptions              |                       |                               |                    |                     |                     |     |
| > Shared Folders           | The computer atte     | mpted to validate the credent | tials for an accou | nt.                 |                     |     |
| > 👰 Local Users and Groups | Authentication Da     |                               |                    | CKACE VI O          |                     |     |
| > 🔊 Performance            | Logon Account:        | student                       | INTICATION_PAG     | LKAGE_VI_U          |                     |     |
| 👜 Device Manager           | Source Workstatio     | n: CONCORD                    |                    |                     |                     |     |
| ✓ 🚰 Storage                | Error Code:           | 0xC00006A                     |                    |                     |                     |     |
| Disk Management            |                       |                               |                    |                     |                     |     |
| Services and Applications  |                       |                               |                    |                     |                     |     |
|                            |                       |                               |                    |                     |                     |     |
|                            |                       |                               |                    |                     |                     |     |
|                            | Log Name:             | Security                      |                    |                     |                     |     |
|                            | Source                | Microsoft Windows security    | Logged             | 0/15/2016 11:44:29  |                     |     |
|                            | Source:               | windows security              | Logged:            | 9/15/2010 11:44:50  |                     |     |
|                            | Event ID:             | 4//0                          | Task Category:     | Credential validati | ion                 |     |
|                            | Level:                | Information                   | Keywords:          | Audit Failure       |                     |     |
|                            | User:                 | N/A                           | Computer:          | CONCORD             |                     |     |
|                            | OpCode:               | Info                          |                    |                     |                     |     |
|                            | More Information:     | Event Log Online Help         |                    |                     |                     |     |
|                            |                       |                               |                    |                     |                     |     |
| < >                        |                       |                               |                    |                     |                     |     |

24. Select File from the Computer Management menu and then select Exit.

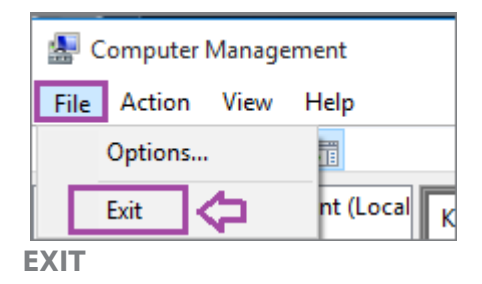

### Securing Linux

1. **Right-click** on the cmd - Shortcut and **select** Run as administrator.

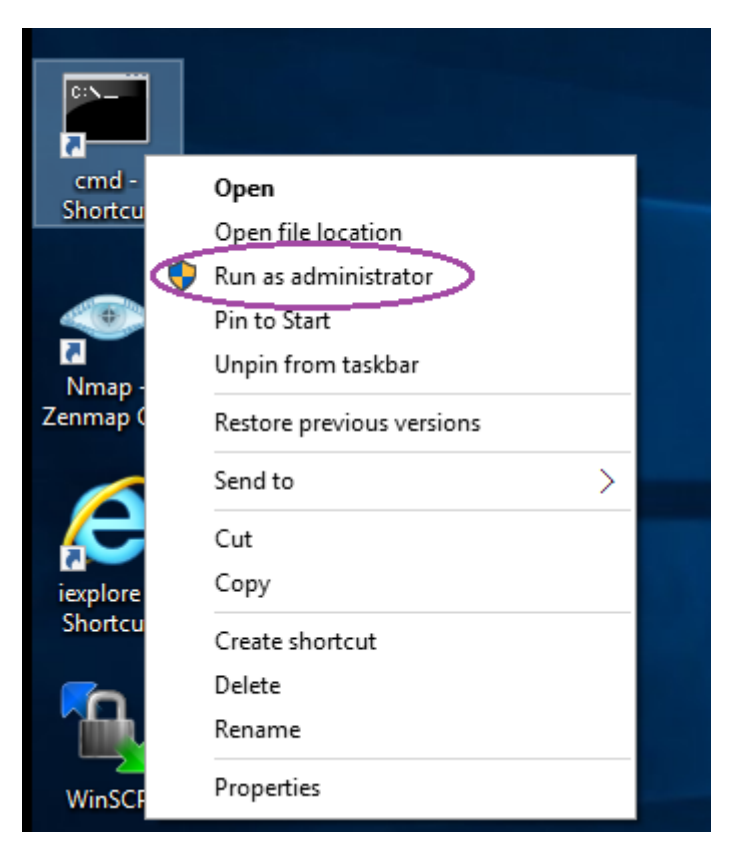

**RUN AS ADMINISTRATOR** 

 Type the following command and press Enter, to open Zenmap. After Zenmap opens, type 192.168.1.30 in the Target box and then click the Scan button to launch an intense scan.

C:\Windows\system32>zenmap

| Select Administrator: cmd - Shortcut                                                           |   |      |   |  |  |  |
|------------------------------------------------------------------------------------------------|---|------|---|--|--|--|
| Microsoft Windows [Version 10.0.10240]<br>(c) 2015 Microsoft Corporation. All rights reserved. |   |      |   |  |  |  |
| C:\Windows\system32>zenmap                                                                     |   |      |   |  |  |  |
| Zenmap                                                                                         | _ |      | × |  |  |  |
| Sc <u>a</u> n <u>T</u> ools <u>P</u> rofile <u>H</u> elp                                       |   |      |   |  |  |  |
| Target:   192.168.1.30 <ul> <li>Profile:</li> <li>Intense scan</li> </ul>                      | ~ | Scan |   |  |  |  |
| Command: nmap -T4 -A -v 192.168.1.30                                                           |   |      |   |  |  |  |
| ZENMAP                                                                                         |   |      |   |  |  |  |

Note: This scan may take up to 5 minutes to complete. The words Nmap done will then be displayed.

3. After the scan is complete, **click** the Ports / Hosts tab to view the open ports and corresponding banner messages that are displayed. **Notice** that telnet Port 23 is open.

| 👁 Zenmap — 🗆 X           |                     |              |        |          |           |            |             |                         |           |          |
|--------------------------|---------------------|--------------|--------|----------|-----------|------------|-------------|-------------------------|-----------|----------|
| Sc <u>a</u> n <u>T</u> o | ols <u>P</u> rofile | <u>H</u> elp |        |          |           |            |             |                         |           |          |
| Target:                  | 192.168.1.30        |              |        | $\sim$   | Profile:  | Intense sc | an          | ~ S                     | can 🔇     | cancel   |
| Command                  | d: nmap -T4         | -A -v        | 192.10 | 58.1.30  |           |            |             |                         |           |          |
| Hosts                    | Services            |              | Massa  | o Outout | Ports / H | osts Ton   |             | otails Scans            |           |          |
| 110303                   |                     |              | 141110 | Port 4   | Protocol  | State 4    | Service 4   | Version                 |           |          |
| OS I Ho                  | st ·                | •            |        | 21       | tcn       | open       | ftn         | version<br>vsftpd 2.3.4 |           |          |
| (30) 192                 | 2.168.1.30          |              |        | 22       | tcp       | open       | ssh         | OpenSSH 4.7p            | 1 Debiar  | n 8ubu   |
|                          |                     |              |        | 23       | tcp       | open       | telnet      |                         |           |          |
|                          |                     |              |        | 25       | tcp       | open       | smtp        | Postfix smtpd           |           |          |
|                          |                     |              | •      | 53       | tcp       | open       | domain      | ISC BIND 9.4.2          |           |          |
|                          |                     |              | •      | 80       | tcp       | open       | http        | Apache httpd            | 2.2.8 ((U | (buntu)  |
|                          |                     |              | •      | 111      | tcp       | open       | rpcbind     | 2 (RPC #10000           | 0)        |          |
|                          |                     |              | •      | 139      | tcp       | open       | netbios-ssn | Samba smbd 3            | 3.X (worl | kgroup   |
|                          |                     |              | •      | 445      | tcp       | open       | netbios-ssn | Samba smbd 3            | 3.X (worl | kgroup   |
|                          |                     |              | •      | 512      | tcp       | open       | exec        |                         |           |          |
|                          |                     |              | ۲      | 513      | tcp       | open       | login       |                         |           |          |
|                          |                     |              | •      | 514      | tcp       | open       | shell       |                         |           |          |
|                          |                     |              | •      | 1099     | tcp       | open       | java-rmi    | Java RMI Regis          | stry      |          |
|                          |                     |              | ۲      | 1524     | tcp       | open       | shell       | Metasploitable          | e root sh | ell      |
|                          |                     |              | •      | 2049     | tcp       | open       | nfs         | 2-4 (RPC #100           | 003)      |          |
|                          |                     |              | •      | 3306     | tcp       | open       | mysql       | MySQL 5.0.51a           | -3ubun    | tu5      |
|                          |                     |              | •      | 5432     | tcp       | open       | postgresql  | PostgreSQL DI           | 3 8.3.0 - | 8.3.7    |
|                          |                     |              | •      | 6667     | tcp       | open       | irc         | Unreal ircd             |           |          |
|                          |                     |              | •      | 8009     | tcp       | open       | ajp13       | Apache Jserv (          | Protoco   | l v1.3)  |
|                          |                     |              | 0      | 8180     | tcp       | open       | http        | Apache Tomo             | at/Coyo   | te JSP ( |
|                          |                     |              |        |          |           |            |             |                         |           |          |
| Filt                     | ter Hosts           |              | <      |          |           |            |             |                         |           | >        |

**PORTS OPEN** 

4. **Get** the information for below Challenge Flags from the Ports/Hosts tab.

Note: If you do not see the flag numbers next to the corresponding ports for the below Challenge Flags, close the Zenmap window by clicking the X in the top right corner, go back to the Command Prompt, type zenmap, and run the scan again. You might need to run the scan 2 or 3 times.

Challenge #

Challenge #

4. **Select** Scan from the menu bar and then **select** Quit to close Zenmap.

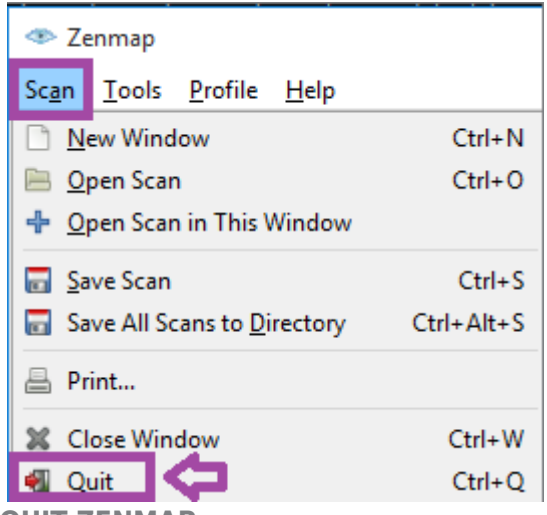

**QUIT ZENMAP** 

5. When asked about Unsaved changes, click Close anyway.

|   | ×                                                                                 |
|---|-----------------------------------------------------------------------------------|
| 7 | Unsaved changes<br>The given scan has unsaved changes.<br>What do you want to do? |
|   | Close anyway <u>C</u> ancel                                                       |

**UNSAVED CHANGES** 

6. **Type** the following command and **press** Enter, to telnet to the Linux system. Then **press** Enter.

C:\Windows\system32>telnet 192.168.1.30

# C:\Windows\system32>telnet 192.168.1.30

TELNET

 Notice that the username and the password are displayed in the banner message. Type msfadmin for the username and msfadmin for the password and click Enter.

NOTE: When typing the password. it will not be dispayed for security reasons.

Telnet 192.168.1.30

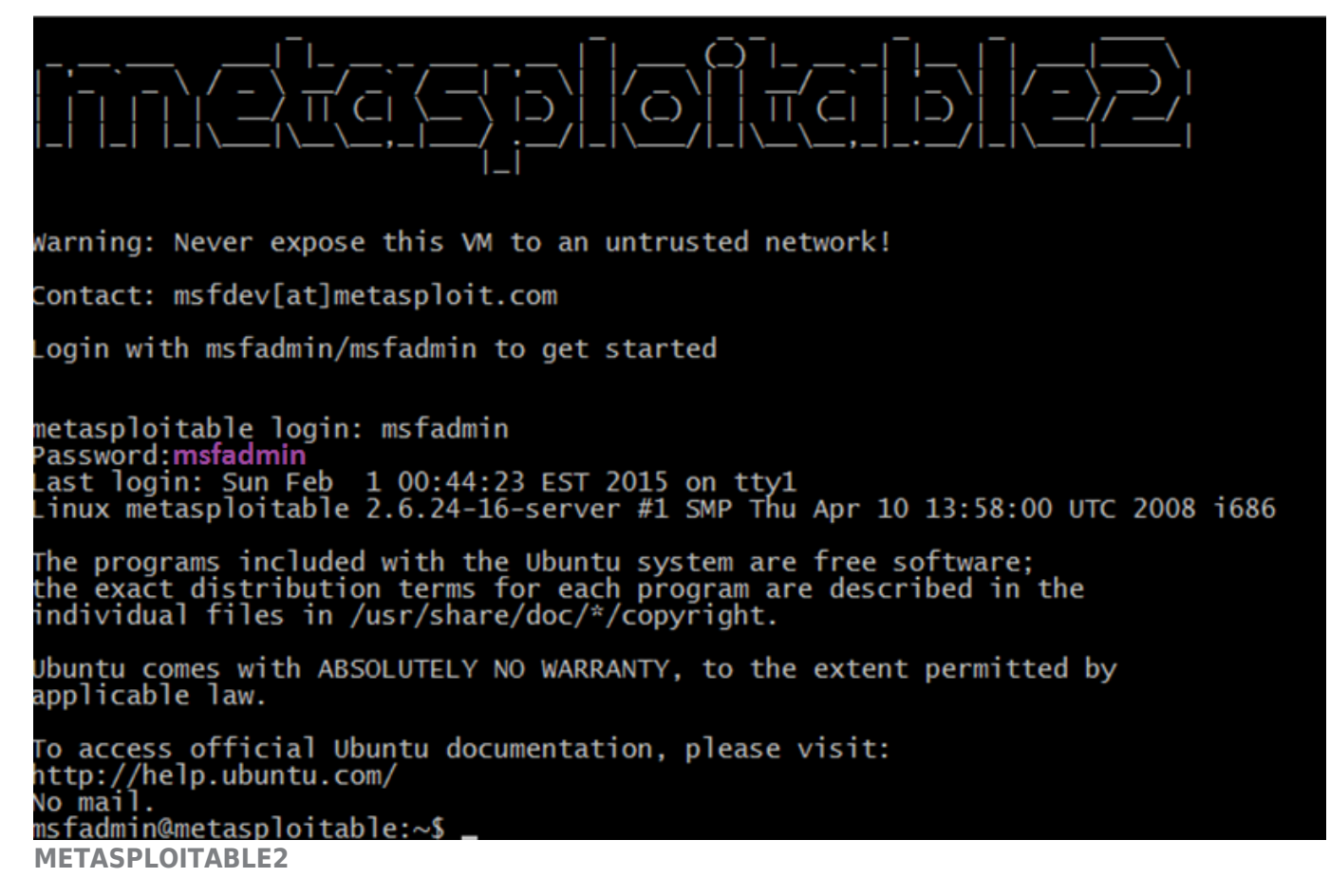

8. **Type** the following command and **press** Enter, to add a user to the system. **Type** msfadmin for the password.

mfadmin@metasploitable:~\$ sudo useradd super

msfadmin@metasploitable:~\$ sudo useradd super sudo: unable to resolve host metasploitable [sudo] password for msfadmin:

USERADD COMMAND

 Type the following command to verify that the user exists and determine their UID. Then press Enter.

mfadmin@metasploitable:~\$ id super

msfadmin@metasploitable:~\$ id super uid=1004(super)\_gid=1004(super)\_groups=1004(super) D\_COMMAND

10. **Get** the information for below Challenge Flag by using the same techniques from the previous steps.

Challenge #

Challenge #

### Challenge #

10. **Type** the following command and **press** Enter, to leave the telnet session.

mfadmin@metasploitable:~\$ exit

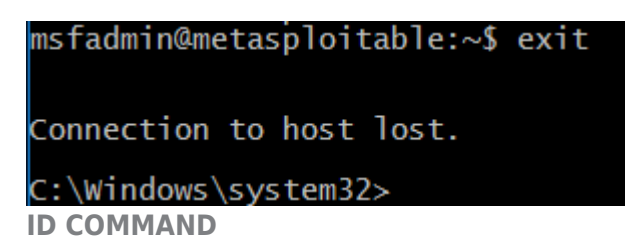

11. **Click** on the Metasploitable virtual machine in the topology diagram.

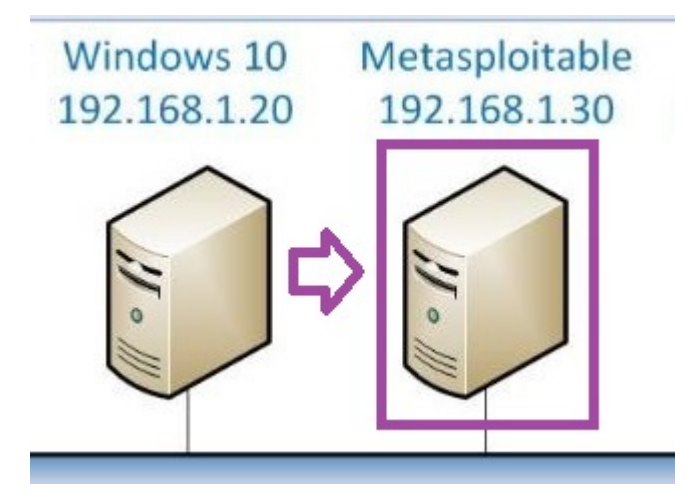

### **METASPLOITABLE MACHINE**

12. Log in as Username: root.

| ubuntu    |
|-----------|
| Username: |
|           |

**USERNAME ROOT** 

13. **Type** msfadmin for the password.

| Ubuntu                |  |
|-----------------------|--|
| Password:<br>msfadmin |  |
|                       |  |

### PASSWORD

14. **Click** Continue at the warning message about running as a privileged user.

| Running a session as a privileged user should<br>be avoided for security reasons. If possible, you<br>should log in as a normal user. |
|----------------------------------------------------------------------------------------------------|
|                                                                                                    |
| <u>C</u> ontinue 🍕 Quit                                                                                                    |

### **MESSAGE WARNING**

15. After the machine takes a minute to fully boot, **open** the terminal by **double-clicking** the Terminal icon on the Metasploitable desktop.

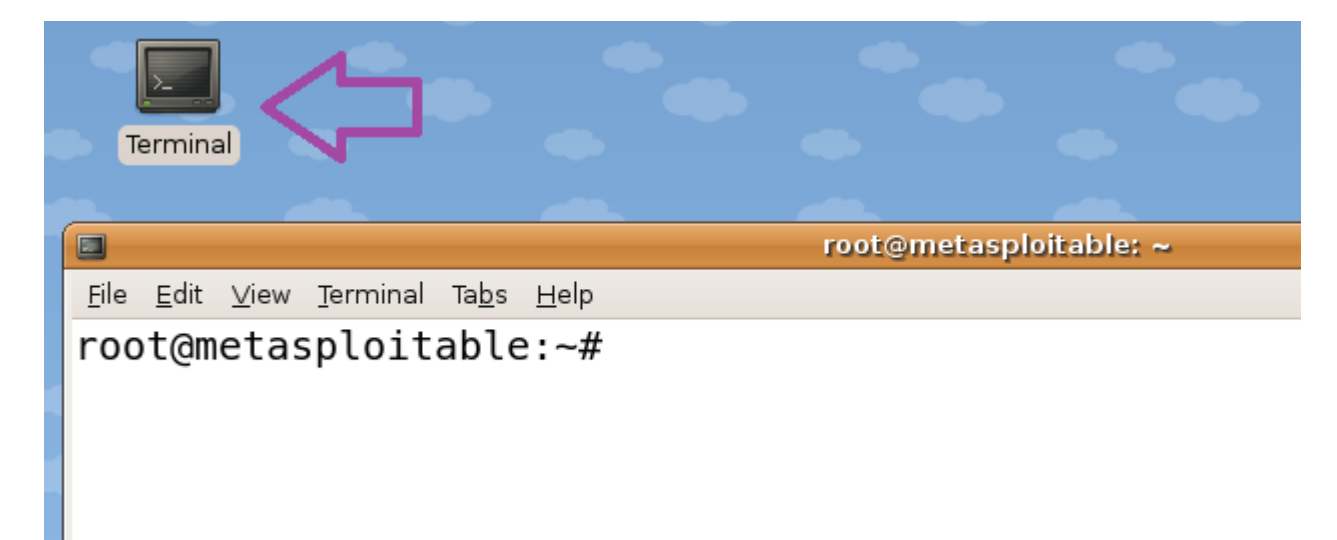

LISTEN

16. **Type** the following command to view the user that was recently created. Then **press** Enter.

root@metasploitable:~# cat /var/log/auth.log | grep super

| 1 | 🗖 root@metasploitable: ~ 🗖                                                    |      |
|---|-------------------------------------------------------------------------------|------|
|   | <u>File E</u> dit <u>V</u> iew <u>T</u> erminal Ta <u>b</u> s <u>H</u> elp    |      |
|   | root@metasploitable:~# cat /var/log/auth.log   grep super                     |      |
|   | Apr 17 15:17:26 metasploitable sudo: msfadmin : TTY=pts/0 ; PWD=/home/msfadmi | in ; |
| L | USER=root ; COMMAND=/usr/sbin/useradd super                                   |      |
|   | Apr 17 15:17:26 metasploitable useradd[6120]: new group: name=super, GID=1004 | 4    |
|   | Apr 17 15:17:26 metasploitable useradd[6120]: new user: name=super, UID=1004  | , GI |
| l | D=1004, home=/home/super, shell=/bin/sh                                       |      |
| / | VAR/LOG/AUTH.LOG                                                              |      |

17. **Type** the following command and **press** Enter, to disallow all traffic to this Linux host.

root@metasploitable:~# iptables -P INPUT DROP

root@metasploitable:~# iptables -P INPUT DROP

18. **Type** the following command to allow web traffic to this Linux host. Then **press** Enter.

root@metasploitable:~# iptables -A INPUT -i eth0 -p tcp --dport 80 -j ACCEPT

root@metasploitable:~# iptables -A INPUT -i eth0 -p tcp --dport 80 -j ACCEPT IPTABLES COMMAND

19. Click on the internal Windows 10 icon on the topology. Then, **right-click** on the cmd - Shortcut and **select** Run as administrator.

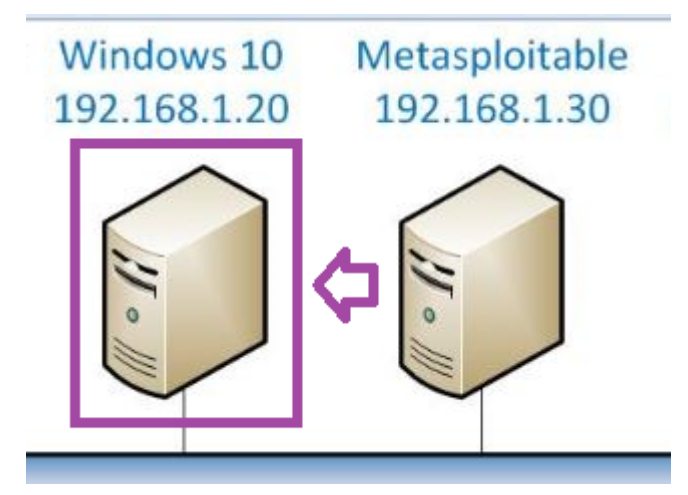

WINDOWS 10 MACHINE

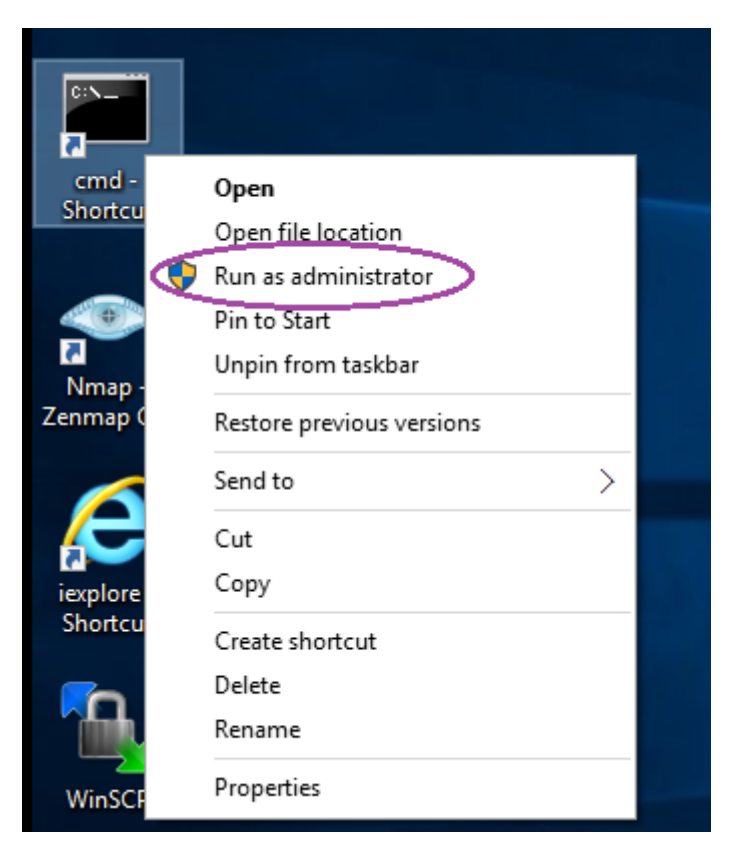

### **RUN AS ADMINISTRATOR**

20. **Type** the following command and **press** Enter, to open Zenmap. After Zenmap opens, **type** 192.168.1.30 in the Target box and then **click** the Scan button to launch an intense scan.

### C:\Windows\system32>zenmap

ī

| Select Administrator: cmd - Shortcut                                                           |   |      |               |  |  |
|------------------------------------------------------------------------------------------------|---|------|---------------|--|--|
| Microsoft Windows [Version 10.0.10240]<br>(c) 2015 Microsoft Corporation. All rights reserved. |   |      |               |  |  |
| C:\Windows\system32>zenmap                                                                     |   |      |               |  |  |
| Zenmap                                                                                         | _ |      | ×             |  |  |
| Sc <u>a</u> n <u>T</u> ools <u>P</u> rofile <u>H</u> elp                                       |   |      |               |  |  |
| Target:   192.168.1.30   V   Profile:   Intense scan                                           | ~ | Scan | <b>Ca</b> tel |  |  |
| Command: nmap -T4 -A -v 192.168.1.30                                                           |   |      |               |  |  |
| ZENMAP                                                                                         |   |      |               |  |  |

Note: This scan may take a few minutes to complete. The words Nmap done will then be displayed.

21. After the scan is complete, **click** the Ports / Hosts tab to view the open ports and corresponding banner messages that are displayed. **Notice** that only Port 80 is open.

| Zenmap                                                   | – 🗆 X                               |
|----------------------------------------------------------|-------------------------------------|
| Sc <u>a</u> n <u>T</u> ools <u>P</u> rofile <u>H</u> elp |                                     |
| Target: 192.168.1.30 V Profile: Inter                    | nse scan 🗸 Scan Cancel              |
| Command: nmap -T4 -A -v 192.168.1.30                     |                                     |
| Hosts Services Nmap Output Ports / Hosts Topology        | Host Details Scans                  |
| OS 		Host 		Port 	Protocol 		State 		Serv                | ce 🖣 Version 🔹 🧃                    |
| 😚 192.168.1.30 😑 80 tcp open http                        | Apache httpd 2.2.8 ((Ubuntu) DAV/2) |
| PORT OPEN                                                |                                     |

Note: **Press** the STOP button to complete the lab.

 $\ensuremath{\mathbb{C}}$  Infosec Learning, LLC. All rights reserved.